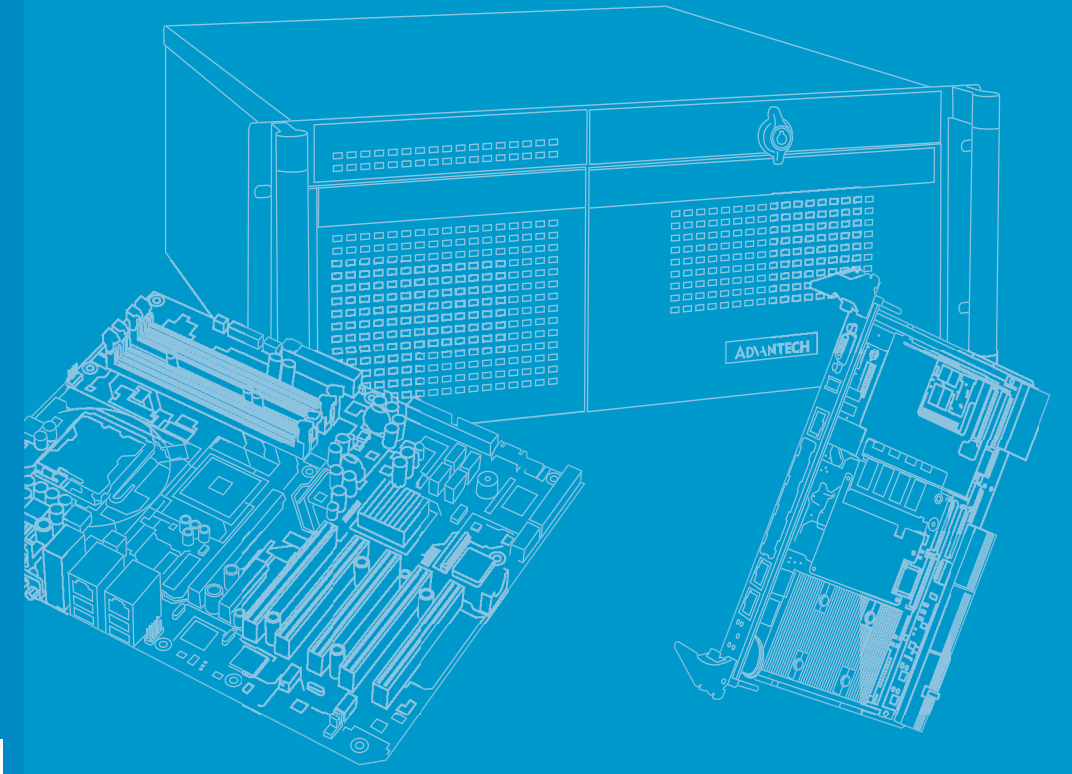

# **User Manual**

# **ITA-2211 Series**

Fanless Embedded Atom Quad Core Rackmount Industrial Computer

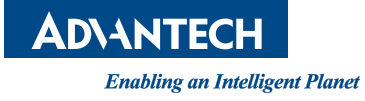

## Copyright

The documentation and the software included with this product are copyrighted 2015 by Advantech Co., Ltd. All rights are reserved. Advantech Co., Ltd. reserves the right to make improvements in the products described in this manual at any time without notice. No part of this manual may be reproduced, copied, translated or transmitted in any form or by any means without the prior written permission of Advantech Co., Ltd. Information provided in this manual is intended to be accurate and reliable. However, Advantech Co., Ltd. assumes no responsibility for its use, nor for any infringements of the rights of third parties, which may result from its use.

## **Acknowledgements**

The ITA-2211 is trademark of Advantech Co., Ltd. All other product names or trademarks are properties of their respective owners.

#### **On-line Technical Support**

For technical support and service, please visit our support website at: http://www.advantech.com/support

> Part No. 2001221140 Printed in China

Edition 1 May 2018

## **Product Warranty (2 years)**

Advantech warrants to you, the original purchaser, that each of its products will be free from defects in materials and workmanship for two years from the date of purchase.

This warranty does not apply to any products which have been repaired or altered by persons other than repair personnel authorized by Advantech, or which have been subject to misuse, abuse, accident or improper installation. Advantech assumes no liability under the terms of this warranty as a consequence of such events.

Because of Advantech's high quality-control standards and rigorous testing, most of our customers never need to use our repair service. If an Advantech product is defective, it will be repaired or replaced at no charge during the warranty period. For outof-warranty repairs, you will be billed according to the cost of replacement materials, service time and freight. Please consult your dealer for more details.

If you think you have a defective product, follow these steps:

- 1. Collect all the information about the problem encountered. (For example, CPU speed, Advantech products used, other hardware and software used, etc.) Note anything abnormal and list any onscreen messages you get when the problem occurs.
- 2. Call your dealer and describe the problem. Please have your manual, product, and any helpful information readily available.
- 3. If your product is diagnosed as defective, obtain an RMA (return merchandize authorization) number from your dealer. This allows us to process your return more quickly.
- 4. Carefully pack the defective product, a fully-completed Repair and Replacement Order Card and a photocopy proof of purchase date (such as your sales receipt) in a shippable container. A product returned without proof of the purchase date is not eligible for warranty service.
- 5. Write the RMA number visibly on the outside of the package and ship it prepaid to your dealer.

## A Message to the Customer

#### **Advantech Customer Services**

Each and every Advantech product is built to the most exacting specifications to ensure reliable performance in the harsh and demanding conditions typical of industrial environments. Whether your new Advantech equipment is destined for the laboratory or the factory floor, you can be assured that your product will provide the reliability and ease of operation for which the name Advantech has come to be known. Your satisfaction is our primary concern. Here is a guide to Advantech's customer services.

To ensure you get the full benefit of our services, please follow the instructions below carefully.

#### **Technical Support**

We want you to get the best performance possible from your products. If you run into technical difficulties, we are here to help. For the most frequently asked questions, you can easily find answers in your product documentation. These answers are normally a lot more detailed than the ones we can give over the phone.

Please consult this manual first. If you still cannot find the answer, gather all the information or questions that apply to your problem, and with the product close at hand, call your dealer. Our dealers are well trained and ready to give you the support you need to get the most from your Advantech products. In fact, most problems reported are minor and can be easily solved over the phone.

In addition, free technical support is available from Advantech engineers every business day. We are always ready to give advice about application requirements or specific information on the installation and operation of any of our products.

## **Initial Inspection**

When you open the carton, please make sure that the following materials have been shipped:

- 1 x ITA-2211 series industrial computer
- 1 x Accessory box
- 1 x Warranty Card

If any of these items are missing or damaged, contact your distributor or sales representative immediately. We have carefully inspected the ITA-2211 mechanically and electrically before shipment. It should be free of marks and scratches and in perfect working order upon receipt. As you unpack the ITA-2211, check it for signs of shipping damage. (For examples: box damage, scratches, dents, etc.) If it is damaged or it fails to meet the specifications, notify our service department or your local sales representative immediately. Also, please notify the carrier. Retain the shipping carton and packing material for inspection by the carrier. After inspection, we will make arrangements to repair or replace the unit.

# Warnings, Cautions and Notes

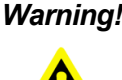

Warning! Warnings indicate conditions, which if not observed, can cause personal injury!

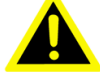

Caution! Cautions are included to help you avoid damaging hardware or losing data. e.g.

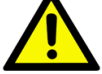

There is a danger of a new battery exploding if it is incorrectly installed. Do not attempt to recharge, force open, or heat the battery. Replace the battery only with the same or equivalent type recommended by the manufacturer. Discard used batteries according to the manufacturer's instructions.

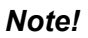

Notes provide optional additional information.

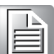

## **Safety Instructions**

- 1. Read these safety instructions carefully.
- 2. Keep this User Manual for later reference.
- 3. Disconnect this equipment from any AC outlet before cleaning. Use a damp cloth. Do not use liquid or spray detergents for cleaning.
- 4. For plug-in equipment, the power outlet socket must be located near the equipment and must be easily accessible.
- 5. Keep this equipment away from humidity.
- 6. Put this equipment on a reliable surface during installation. Dropping it or letting it fall may cause damage.
- 7. Make sure the voltage of the power source is correct before connecting the equipment to the power outlet.
- 8. Position the power cord so that people cannot step on it. Do not place anything over the power cord.
- 9. All cautions and warnings on the equipment should be noted.
- 10. If the equipment is not used for a long time, disconnect it from the power source to avoid damage by transient overvoltage.
- 11. Never pour any liquid into an opening. This may cause fire or electrical shock.
- 12. Never open the equipment. For safety reasons, the equipment should be opened only by qualified service personnel.
- 13. If one of the following situations arises, get the equipment checked by service personnel:
  - The power cord or plug is damaged.
  - Liquid has penetrated into the equipment.
  - The equipment has been exposed to moisture.
  - The equipment does not work well, or you cannot get it to work according to the user's manual.
  - The equipment has been dropped and damaged.
  - The equipment has obvious signs of breakage.
- 14. Do not leave this equipment in an environment unconditioned where the storage temperature under -25° C (13° F) or above 60° C (140° F), it may damage the equipment.
- 15. This equipment has been tested and found to comply with the limits for a Class A digital device. Operation of this equipment in a residential area is likely to cause harmful interference in which case the user will be required to correct the interference at his own expense.
- 16. Advantech doesn't provide power component for this product, users should purchase power components with CCC certificate.
- 17. CAUTION: The computer is provided with a battery-powered real-time clock circuit. There is a danger of explosion if battery is incorrectly replaced. Replace only with same or equivalent type recommended by the manufacturer. Discard used batteries according to the manufacturer's instructions.

The sound pressure level at the operator's position according to IEC 704-1:1982 is no more than 70 dB (A).

DISCLAIMER: This set of instructions is given according to IEC 704-1. Advantech disclaims all responsibility for the accuracy of any statements contained herein.

# **Safety Precaution - Static Electricity**

Follow these simple precautions to protect yourself from harm and the products from damage.

- 1. To avoid electrical shock, always disconnect the power from your PC chassis before you work on it. Don't touch any components on the CPU card or other cards while the PC is on.
- 2. Disconnect power before making any configuration changes. The sudden rush of power as you connect a jumper or install a card may damage sensitive electronic components.

ITA-2211 User Manual

# Contents

| Chapter | 1   | Overview                                            | 1  |
|---------|-----|-----------------------------------------------------|----|
|         | 11  | Introduction                                        | 2  |
|         | 1.2 | Specifications                                      | 2  |
|         | 1.3 | Power Information                                   | 2  |
|         |     | Table 1.1: Power                                    | 2  |
|         | 1.4 | Environmental Specifications                        | 3  |
|         |     | Table 1.2: Environmental Specifications             | 3  |
|         | 1.5 | Dimension Diagram                                   | 3  |
|         |     | Figure 1.1 Dimension Diagram of ITA-2211            | 3  |
|         |     | Figure 1.2 Exploded Diagram of ITA-2211             | 4  |
|         |     | Table 1.3: Part List                                | 4  |
| Chapter | 2   | Industrial Motherboard                              | 5  |
|         | 2.1 | Introduction                                        | 6  |
|         | 2.2 | System Status Indicators                            | 6  |
|         |     | 2.2.1 System Overview                               | 6  |
|         |     | Figure 2.1 Front view                               | 6  |
|         |     | Figure 2.2 Rear view                                | 6  |
|         |     | 2.2.2 System Status LED Indicator                   | 6  |
|         |     | 2.2.3 LAN Status LED Indicator                      | 6  |
|         |     | 2.2.4 Serial Port Status LED Indicator              | 7  |
|         | 2.3 | Jumpers and Connector                               | 7  |
|         |     | 2.3.1 Jumper Description                            | 7  |
|         |     | 2.3.2 Jumper and Connector Location                 | 8  |
|         |     | Figure 2.3 Mainboard jumper and connector locations | 8  |
|         |     | Figure 2.4 Backplane jumper and connector locations | 9  |
|         |     | Table 2.1: Jumpers                                  | 9  |
|         |     | Table 2.2: JCMOS1: Clear COMS Configuration         | 9  |
|         |     | Table 2.3: PSON1: Boot Mode Configuration           | 10 |
|         |     | Table 2.4: VCCGPIO1: GPIO Voltage Configuration     | 10 |
|         | 2.4 | I/O Connectors                                      | 10 |
|         |     | Figure 2.5 ITA-2211 front I/O connectors            | 10 |
|         |     | Figure 2.6 ITA-2211 rear I/O connectors             | 10 |
|         |     | 2.4.1 COM Port                                      | 11 |
|         |     | Table 2.5: COM Port                                 | 11 |
|         |     | 2.4.2 DVI-D Connector                               | 11 |
|         |     | Table 2.6: DVI-D Connector Pin Assignments          | 11 |
|         |     | 2.4.3 VGA Connector                                 | 12 |
|         |     | Table 2.7: VGA Connector                            | 12 |
|         |     | 2.4.4 USB 2.0 Connector                             | 12 |
|         |     | Table 2.8: USB2.0 Pin Definition                    | 12 |
|         |     | 2.4.5 USB3.0 Connector                              | 13 |
|         |     | Table 2.9: USB3.0 Pin Definition                    | 13 |
|         |     | 2.4.6 Audio in Connector                            | 13 |
|         |     | 2.4.7 LAN Port                                      | 13 |
|         |     | Table 2.10: LAN Port                                | 13 |
|         |     | 2.4.8 Phoenix Terminal Connector                    | 14 |
|         |     | Table 2.11: Phoenix Terminal Connector              | 14 |
| Chapter | 3   | System Setup                                        | 17 |
|         | 3.1 | Introduction                                        | 18 |
|         |     |                                                     |    |

|         |     | 3.1.1 Installing Mainboard mini-PCIe Card and mini SATA Card 1 | 8        |
|---------|-----|----------------------------------------------------------------|----------|
|         |     | Figure 3.1 Installing Mainboard mini-PCIe card and mini SATA 1 | 8        |
|         |     | Figure 3.2 Installing HDD module                               | 9        |
|         |     | 3.1.3 Installing the Top Cover                                 | 20       |
|         |     | Figure 3.3 Installing top cover 2                              | 20       |
|         |     | 3.1.4 Installing Ear and Handle2                               | 20       |
|         |     | Figure 3.4 Installing Ear and Handle                           | 20       |
|         |     | 3.1.5 Installing ITAM Card Module                              | '1<br>>1 |
|         |     | Figure 5.5 Installing TAM Card Module                          | . 1      |
| Chapter | 4   | AMI BIOS Configuration23                                       | 3        |
|         | 4.1 | Introduction                                                   | 24       |
|         |     | Figure 4.1: Setup Program Initial Screen 2                     | 24       |
|         | 4.2 | Entering Setup                                                 | 25       |
|         |     | Figure 4.2: Press <del> to Enter Setup</del>                   | 25       |
|         |     | 4.2.1 Main Setup                                               | :5<br>25 |
|         |     | 4.2.2 Advanced BIOS Features Setup                             | 26       |
|         |     | Figure 4.4: Advanced BIOS Features Setup Screen                | 26       |
|         |     | Figure 4.5: APM Configuration                                  | 27       |
|         |     | Figure 4.6: PCIE COM Port Configuration 1 2                    | 28       |
|         |     | Figure 4.7: PCIE COM Port Configuration 2                      | 28       |
|         |     | Figure 4.8: Super I/O Configuration                            | 29       |
|         |     | Figure 4.10:CPU Configuration 1                                | 00<br>81 |
|         |     | Figure 4 11 CPU Configuration 2                                | ,,<br>₹1 |
|         |     | Figure 4.12:IDE Configuration                                  | 32       |
|         |     | Figure 4.13:Miscellaneous Configuration                        | 33       |
|         |     | Figure 4.14:USB Configuration                                  | 33       |
|         |     | 4.2.3 Advanced Chipset Features Setup                          | 5        |
|         |     | Figure 4.15:Advanced Chipset Features Setup                    | 5        |
|         |     | Figure 4.16:Intel IGD Configuration                            | 50<br>27 |
|         |     | Figure 4.17. Azalia Configuration                              | 97<br>88 |
|         |     | Figure 4.19:PCI Express Configuration                          | 39       |
|         |     | Figure 4.20:LCD Control                                        | 0        |
|         |     | 4.2.4 Boot Setup                                               | 1        |
|         |     | Figure 4.21:Boot4                                              | 1        |
|         |     | Figure 4.22:Boot Option Preconfiguration 4                     | 2        |
|         |     | 4.2.5 Security Setup 4                                         | 2        |
|         |     | Figure 4.23:Security                                           | 2        |
|         |     | 4.2.6 Save & Exit Setup                                        | 3        |
|         |     | Figure 4.24:Save and Exit 4                                    | .3       |
| Chapter | 5   | Driver Installation4                                           | 5        |
|         | 5.1 | Introduction                                                   | 6        |
|         | 5.2 | Driver Installation                                            | 6        |
|         |     | 5.2.1 Chipset Windows Driver Setup 4                           | 7        |
|         |     | 5.2.2 VGA Windows Driver Setup 4                               | 7        |
|         |     | 5.2.3 LAN Windows Driver Setup                                 | 8        |
|         |     | 5.2.4 Audio Windows Driver Installation                        | 8        |
| Chapter | 6   | GPIO Programming Guide 49                                      | 9        |
| -       | 6 1 | ITA-2211 Digital DIO Definition 5                              | 50       |
|         | 0.1 |                                                                |          |

| 6.2 | Configuration Sequence                                                |
|-----|-----------------------------------------------------------------------|
|     | Table 6.1: Pin Description51                                          |
|     | Table 6.2: Command Byte51                                             |
|     | Table 6.3: Register 0 - Input Port Register Bit Description 52        |
|     | Table 6.4: Register 1 - Output Port Register Bit Description 52       |
|     | Table 6.5: Register 2 - Polarity Inversion Register Bit Description52 |
|     | Table 6.6: Register 3 - Configuration Register Bit Description . 53   |
| 6.3 | Function Call for Reference                                           |
|     |                                                                       |

# Appendix A Programming the Watchdog Timer..59

| A.1 | Progra | mming the Watchdog Timer            | 60 |
|-----|--------|-------------------------------------|----|
|     | A.1.1  | Watchdog Timer Overview             | 60 |
|     | A.1.2  | Programming the Watchdog Timer      | 60 |
|     |        | Table A.1: Watchdog Timer Registers | 60 |
|     | A.1.3  | Example Program                     | 61 |

ITA-2211 User Manual

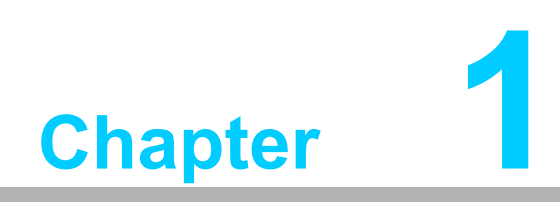

Overview

## 1.1 Introduction

The ITA-2211 is a 2U fanless embedded rackmount industrial computer with Atom<sup>™</sup> E3845 Quad Core processor and wide voltage input range, which is specially designed for integrated surveillance and communication management systems. This powerful computing platform can operate continuously 24 hours a day, 7 days a week.

## **1.2 Specifications**

- System Chipset: Intel® Atom<sup>™</sup> E3845 Quad Core processor
- BIOS: AMI SPI 64 Mb Flash
- System Memory: On-board 4 GB DDR3L 1333
- Display: Integrated Graphics Intel<sup>®</sup> Gen 7, Up to 256 MB SDRAM shared system memory
- Dual Display:
  - Single display resolution VGA 2560x1600, DVI 1920x1200
  - Dual Display resolution up to 1920 x 1080 @ 60 Hz
- Storage: Supports 1 mSATA slot, 1 x 3.5" or 2 x 2.5" HDD slots
- **Expansion Slot:** Supports 3 x ITAM slots, 1 x PCI104, and 1 x miniPCIe slot
- Ethernet: 2 x 10/100/1000M Ethernet RJ45 port
- **USB:** 1 x USB 3.0, 6 x USB2.0
- **VGA:** 1 x VGA
- Serial I/O: 2 x DB9 ports, RS-232/422/485 switchable
- Audio: 1 x Speaker out with 2 x 4w amplifer; 1 x Mic input
- Reserved Zone (rear panel, optional): 1 x PCI104
- ITAM I/O Module (Optional):
  - ITA-EM-SR21-10A1E supports 8 x RS-232/422/485 seral ports
  - ITA-EM-SR21-00A1E supports 8 x RS-232/422/485 seral ports with 2.5 KV opto-isolator
  - ITA-EM-NC21-C0A1E supports 8 x 10/100/1000M RJ45 Ethernet ports
  - ITA-EM-NC22-C0A1E supports 4 x 10/100/1000M RJ45 Ethernet ports
  - ITA-EM-NC22-F0A1E supports 4 x 10/100/1000M SFP ports
  - ITA-EM-NC23-00A1Esupports 2 x 10/100/1000M RJ45 Ethernet ports and 2 CAN ports
- Dimensions (W x H x D): 483 x 88 x 325 mm
- Weight:
  - Single power supply: 7.7 kg
  - Dual power supply: 8 kg

## **1.3 Power Information**

ITA-2211 supports hot swap power module with dual or single power input optional.

| Table 1.1: Power    |                                         |
|---------------------|-----------------------------------------|
| DC/AC voltage input | 110 VDC/ 100-240 VAC                    |
| Current input       | 110 VDC 1.2 A<br>100-240 VAC 1.2-0.55 A |
| Power input port    | 3P Europe port                          |

#### Table 1.1: Power

Dual power input methods 1 AC Power+ 2 DC Power or 1 AC Power + 2 AC Power or 1 DC Power + 2 DC Power

# **1.4 Environmental Specifications**

| Table 1.2: Environm   | ental Specifications                                                                                           |  |  |  |
|-----------------------|----------------------------------------------------------------------------------------------------|--|--|--|
| Operating Temperature | With industrial HDD: $0 \sim 40^{\circ}$ C<br>With SSD card: -25 ~ 60 °C (with 0.7 m/s airflow)                |  |  |  |
| Storage Temperature   | -40 ~ 85°C                                                                                                    |  |  |  |
| Humidity              | 95% @ 40° C, non-condensing                                                                                    |  |  |  |
| Vibration             | With 2.5" SSD: 2 Grms @ 5 ~ 500 Hz, random, 1 hr/axis<br>With 2.5" HDD: 1 Grms @ 5 ~ 500 Hz, random, 1 hr/axis |  |  |  |
| Shock                 | 10G, IEC-68-2-27, half-sine, 11 ms duration<br>2.5-inch HDD: 10G, IEC-68-2-27, sine wave, 11 ms duration       |  |  |  |
| Safety                | CCC/CE/CB/UL/BSMI compliant                                                                                    |  |  |  |

# 1.5 Dimension Diagram

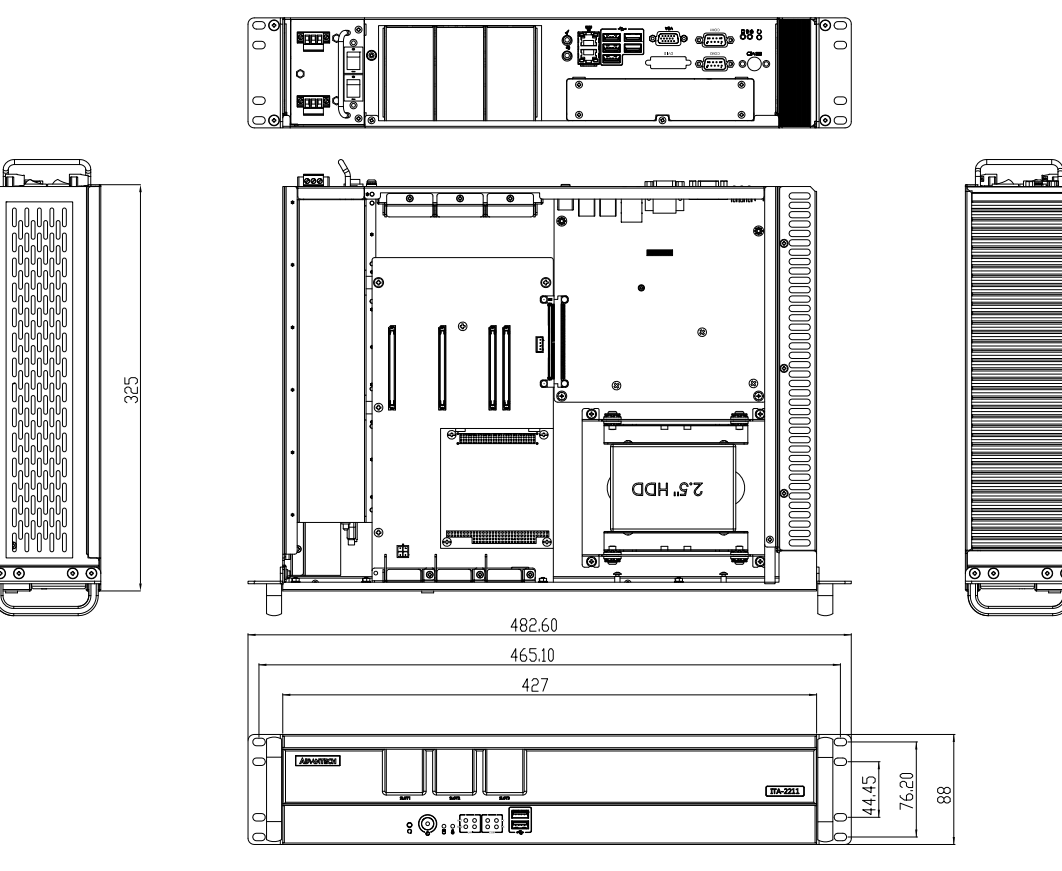

Figure 1.1 Dimension Diagram of ITA-2211

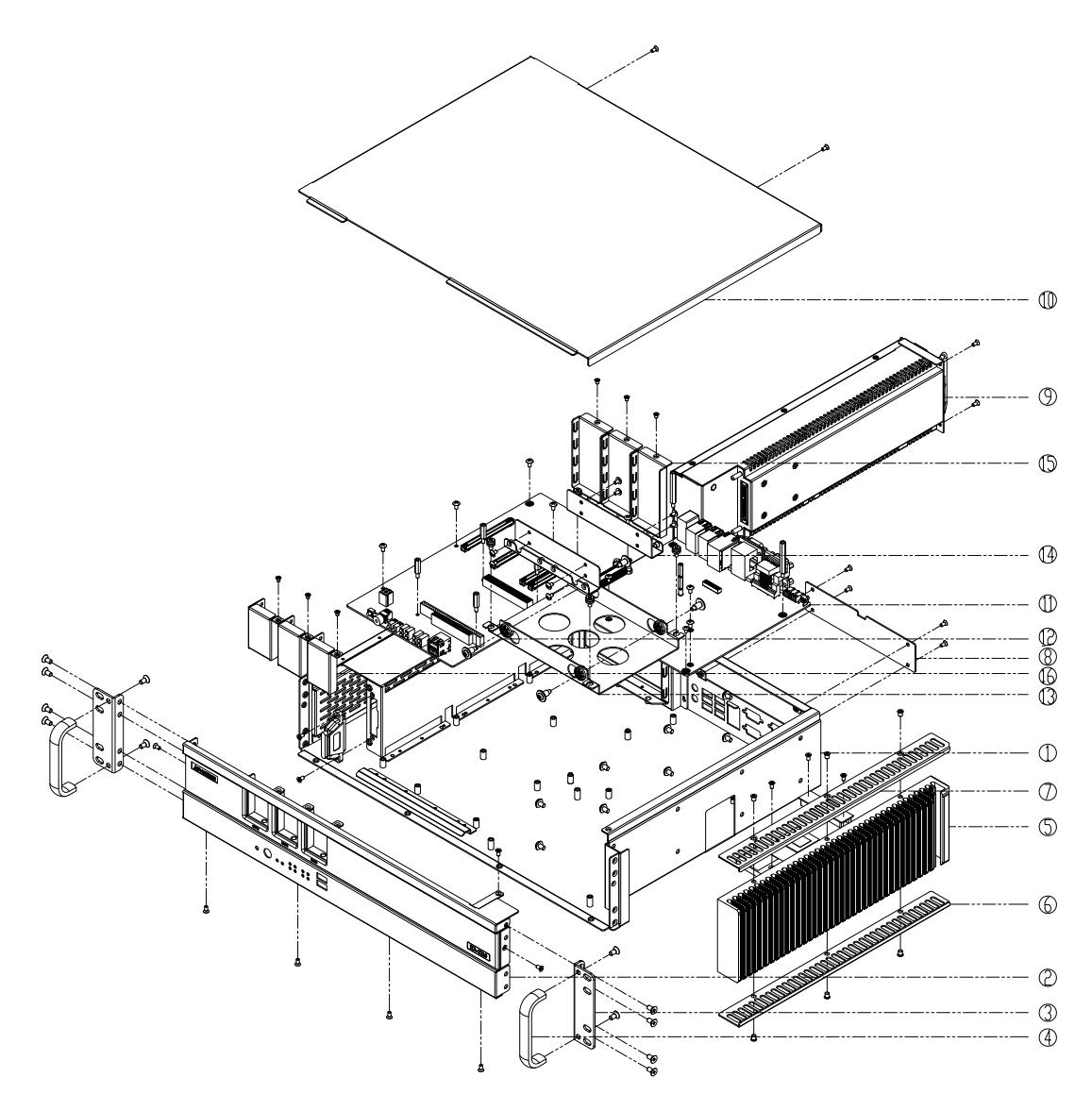

Figure 1.2 Exploded Diagram of ITA-2211

| Table 1.3: Part List |                    |    |                          |  |  |
|----------------------|--------------------|----|--------------------------|--|--|
| 1                    | Cradle             | 9  | Power module             |  |  |
| 2                    | Front panel        | 10 | Top cover                |  |  |
| 3                    | Ear                | 11 | Main board               |  |  |
| 4                    | Handle             | 12 | Backplane                |  |  |
| 5                    | Heat sink          | 13 | 3.5" HDD bracket         |  |  |
| 6                    | Hand guard (down)  | 14 | 3.5" HDD adapter bracket |  |  |
| 7                    | Hand guard (up)    | 15 | Shield (rear)            |  |  |
| 8                    | PC104 blank washer | 16 | Shield (front)           |  |  |

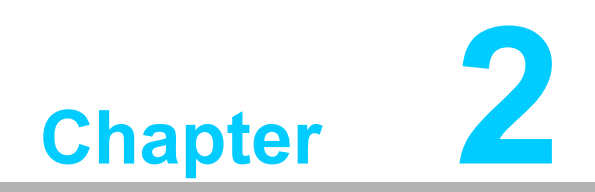

**Industrial Motherboard** 

## 2.1 Introduction

The following sections show the internal jumpers setting and the external connectors pin assignments for application integration.

# 2.2 System Status Indicators

## 2.2.1 System Overview

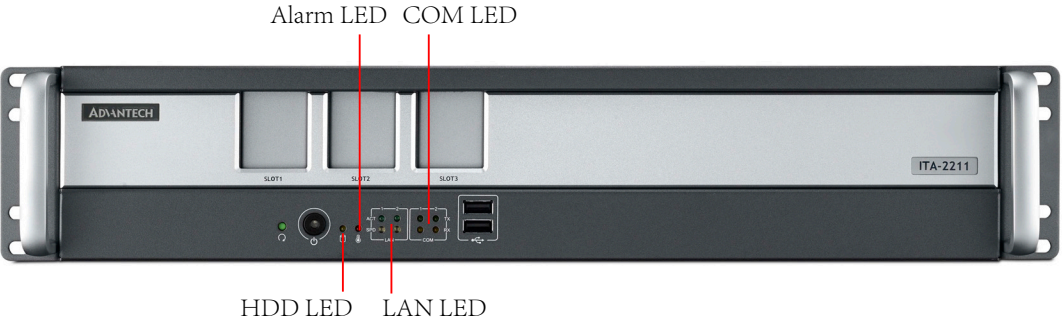

Figure 2.1 Front view

Alarm LED HDD LED

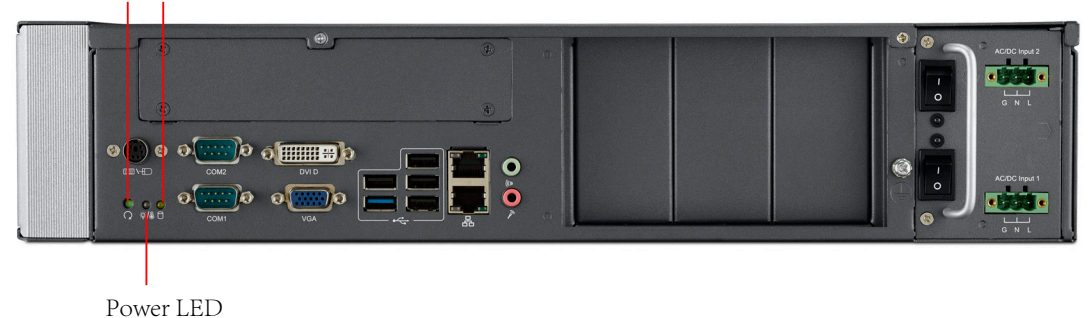

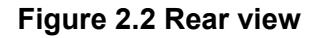

### 2.2.2 System Status LED Indicator

The LED indicators located on the lower left side of front panel can be used to show system health and active status.

| ltem | LED   | Status | Color  | Description                        |
|------|-------|--------|--------|------------------------------------|
| 4    |       | On     | Green  | System power is on, system is safe |
| 1    | PWR   | Off    |        | System power is off                |
| 2    | Fault | On     | Red    | System is abnormal                 |
| 2    |       | Blink  | Orange | Data being received/transmitted    |
| 3    | пии   | Off    |        | No data being received/transmitted |

Refer to below table for a LED definition summary.

### 2.2.3 LAN Status LED Indicator

The LED indicators on the lower left side of front panel can also be used to show system network condition and active status.

Refer to below table for a LED definition summary.

| Item | LED   | Status | Color  | Description                                   |
|------|-------|--------|--------|-----------------------------------------------|
|      | 1000M | On     | Green  | 1000M network data being received/transmitted |
| 1    | 100M  | On     | Orange | 100M network data being received/transmitted  |
| 1    | 10M   | Off    |        | 100M network data being received/transmitted  |
|      | Link  | Blink  | Green  | Network being connected                       |

#### 2.2.4 Serial Port Status LED Indicator

The LED indicators located on the lower left side of front panel can also be used to show system serial port condition and active status.

Refer to below table for a LED definition summary.

| ltem | LED        | Status | Color  | Description                           |
|------|------------|--------|--------|---------------------------------------|
|      | TX Active  | Blink  | Green  | Serial port data being transmitted    |
| 1    | TX No Data | Off    |        | No serial port data being transmitted |
|      | RX Active  | Blink  | Orange | Serial port data being received       |
|      | RX No Data | Off    |        | No serial port data being received    |

# 2.3 Jumpers and Connector

## 2.3.1 Jumper Description

You may configure the ITA-2211 to match the needs of your application by setting jumpers. A jumper is a metal bridge used to close an electric circuit. It consists of two metal pins and a small metal clip (often protected by a plastic cover) that slides over the pins to connect them. To close a jumper, you remove the clip. Sometime a jumper will have three pins, labelled 1, 2 and 3. In this case you would connect either pins 1 and 2, or 2 and 3.

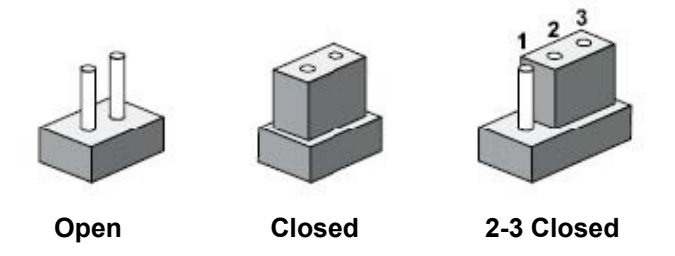

The jumpers setting are schematically depicted in this manual as follows.

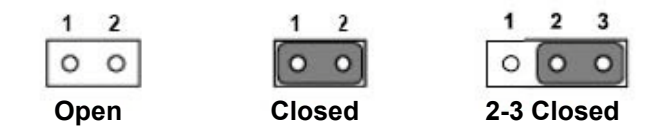

A pair of needle-nose pliers may be helpful when working with jumpers. If you have any doubts about the best hardware configuration for your application, contact your local distributor or sales representative before you make any changes. Generally, you simply need a standard cable to make most connections.

#### 2.3.2 Jumper and Connector Location

The board has a number of connectors and jumpers that allow you to configure your system to suit your application. The table below lists the function of each of the connectors and jumpers. The locations of jumpers and connector on the board are shown in Fig 2.3 and Fig 2.4.

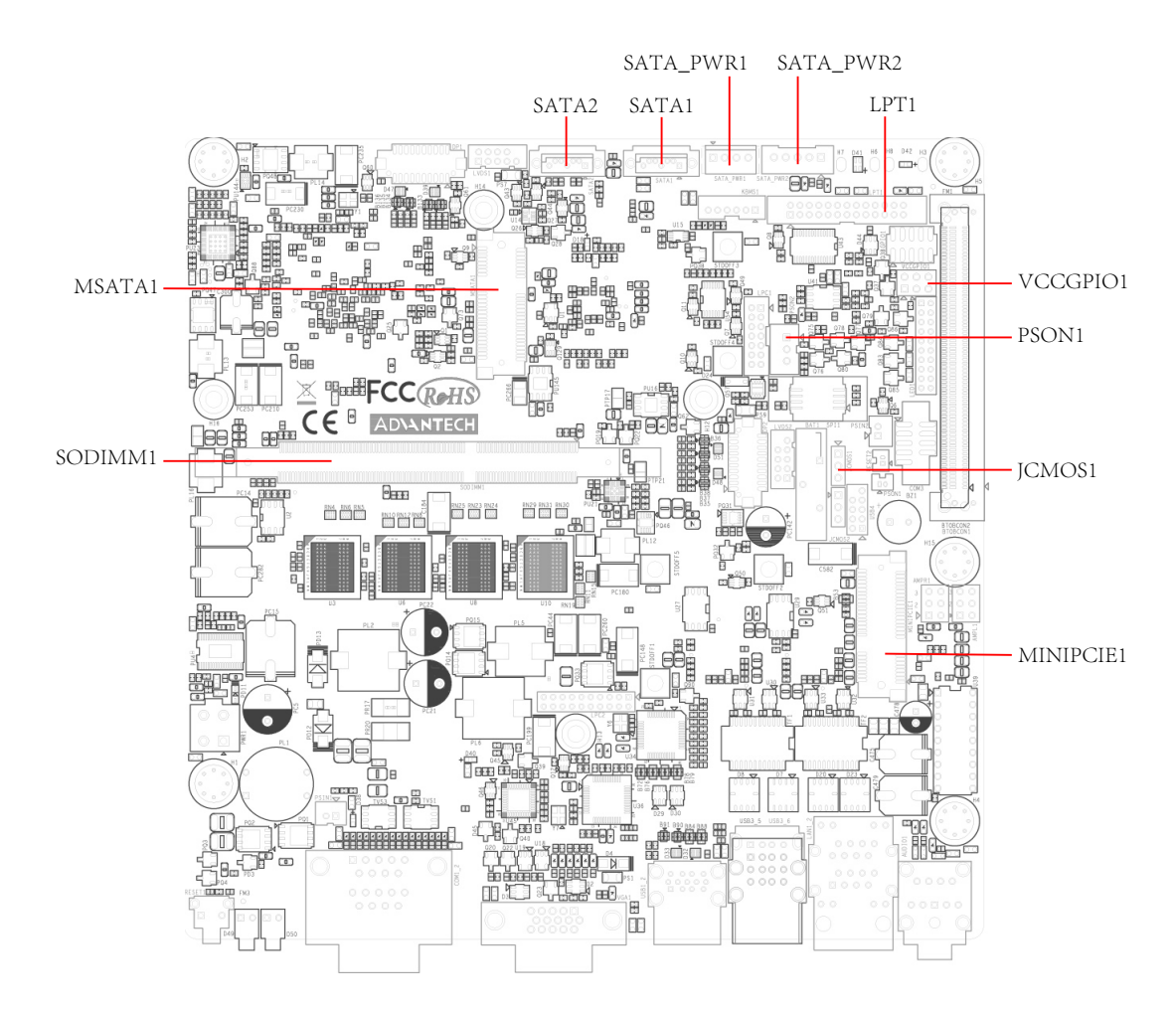

Figure 2.3 Mainboard jumper and connector locations

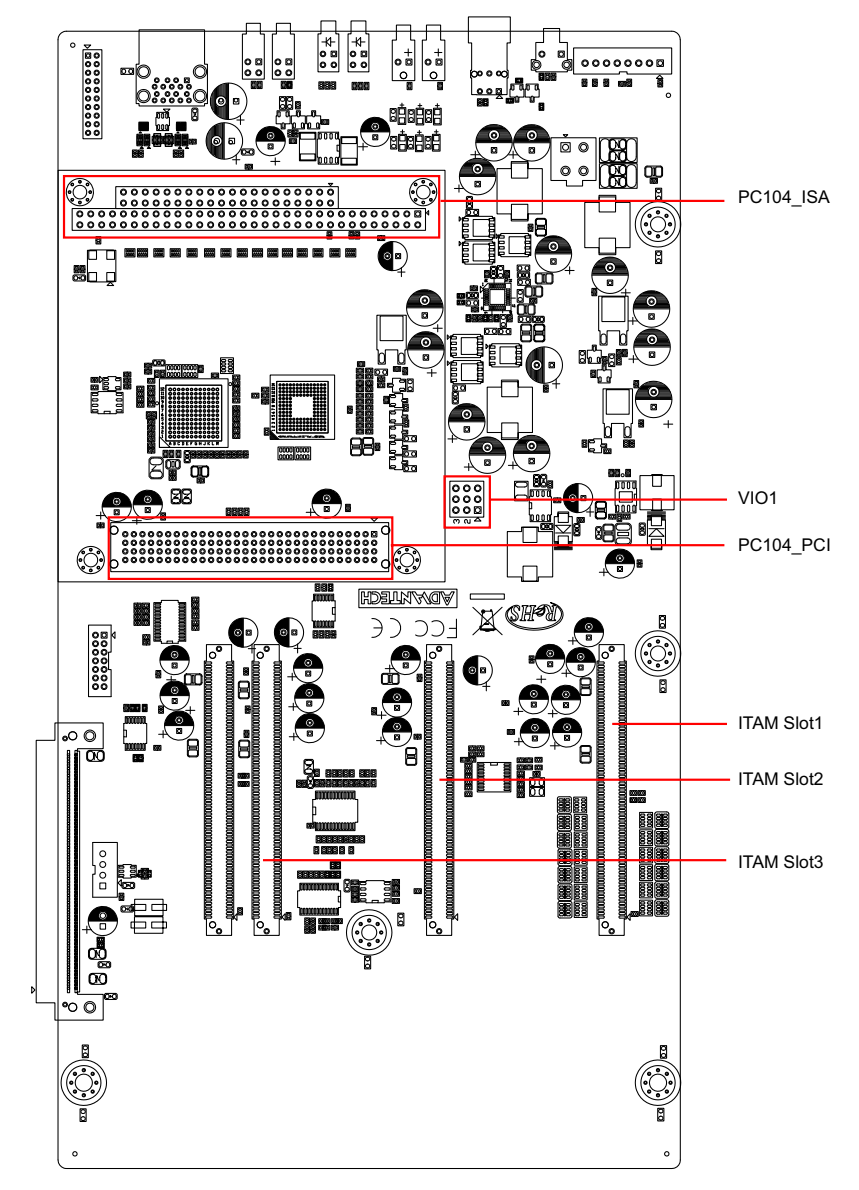

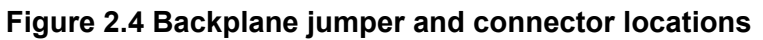

| Table 2.1: Jumpers |                            |  |  |  |  |  |
|--------------------|----------------------------|--|--|--|--|--|
| Label              | Function                   |  |  |  |  |  |
| JCMOS1             | Clear CMOS settings        |  |  |  |  |  |
| PSON1              | Boot mode configuration    |  |  |  |  |  |
| VCCGPIO1           | GPIO voltage configuration |  |  |  |  |  |

| 1 | 2   | 3   |
|---|-----|-----|
| 0 | 0   | 0   |
| D | efa | ult |

|       | 1    | 2   | 3   |       |
|-------|------|-----|-----|-------|
|       | 0    | 0   | 0   |       |
| Clear | · CN | 10S | set | tings |

| Table 2.2: JCMOS1: Clear COMS Configuration |                     |  |
|---------------------------------------------|---------------------|--|
| <b>Closed Pins</b>                          | Settings            |  |
| 1-2                                         | Normal (+V3.3_SB)*  |  |
| 2-3                                         | Clear CMOS settings |  |
| * Default                                   |                     |  |

|                     | AT Mode                 | 1 2<br>O O O<br>ATX Mod | de |
|---------------------|-------------------------|-------------------------|----|
| Table 2.3: PSON1: I | Boot Mode Configuration | n                       |    |
| Closed Pins         | Settings                |                         |    |
| 1-2                 | AT Mode                 |                         |    |
| 2-3                 | ATX Mode*               |                         |    |
| * Default           |                         |                         |    |

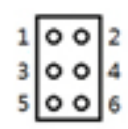

| Table 2.4: VCCGPIO1: GPIO Voltage Configuration |          |  |
|-------------------------------------------------|----------|--|
| Closed Pins                                     | Settings |  |
| 1-3                                             | +V5_SB*  |  |
| 2-4                                             | +V3.3_SB |  |
| 3-5                                             | +V5      |  |
| 4-6                                             | +V3.3    |  |
| * Default                                       |          |  |

# 2.4 I/O Connectors

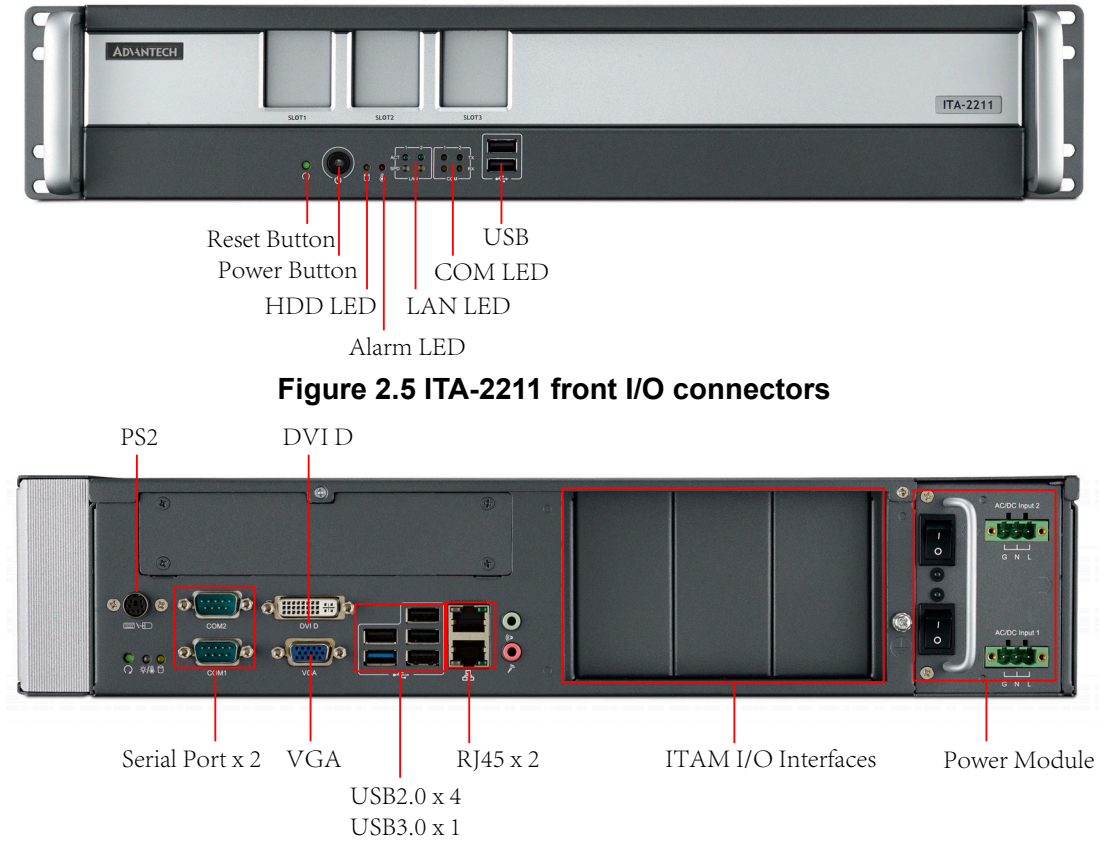

Figure 2.6 ITA-2211 rear I/O connectors

## 2.4.1 COM Port

ITA-2211 provides 2 DB9 RS-232/RS-422/RS-485 ports.

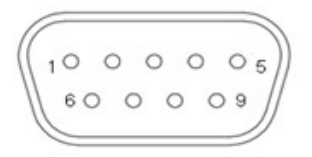

| Table | Table 2.5: COM Port |             |             |  |
|-------|---------------------|-------------|-------------|--|
|       | RS-232              | RS-422      | RS-485      |  |
| Pin   | Signal Name         | Signal Name | Signal Name |  |
| 1     | DCD                 | Tx-         | DATA-       |  |
| 2     | RxD                 | Tx+         | DATA+       |  |
| 3     | TxD                 | Rx+         | NC          |  |
| 4     | DTR                 | Rx-         | NC          |  |
| 5     | GND                 | GND         | GND         |  |
| 6     | DSR                 | NC          | NC          |  |
| 7     | RTS                 | NC          | NC          |  |
| 8     | CTS                 | NC          | NC          |  |
| 9     | RI                  | NC          | NC          |  |

## 2.4.2 DVI-D Connector

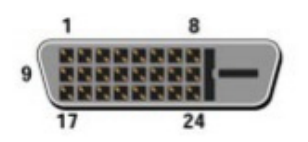

| Table 2 | 2.6: DVI-D Connector Pin Ass | ignments | ;                       |
|---------|------------------------------|----------|-------------------------|
| Pin     | Signal Name                  | Pin      | Signal Name             |
| 1       | T.M.D.S. Data2-              | 13       | T.M.D.S. Data3+         |
| 2       | T.M.D.S. Data2+              | 14       | +5V Power               |
| 3       | T.M.D.S. Data2/4 Shield      | 15       | Ground (for +5V)        |
| 4       | T.M.D.S. Data4-              | 16       | Hot Plug Detect         |
| 5       | T.M.D.S. Data4+              | 17       | T.M.D.S. Data0-         |
| 6       | DDC Clock                    | 18       | T.M.D.S. Data0+         |
| 7       | DDC Data                     | 19       | T.M.D.S. Data0/5 Shield |
| 8       | No Connect                   | 20       | T.M.D.S. Data5-         |
| 9       | T.M.D.S. Data1-              | 21       | T.M.D.S. Data5+         |
| 10      | T.M.D.S. Data1+              | 22       | T.M.D.S. Clock          |
| 11      | T.M.D.S. Data1/3 Shield      | 23       | T.M.D.S. Clock+         |
| 12      | T.M.D.S. Data3-              | 24       | T.M.D.S. Clock-         |

## 2.4.3 VGA Connector

ITA-2211 provides 1 D-SUB 15-pin female Connector.

| 50   | 0   | 0 0 | 0   | 1   |
|------|-----|-----|-----|-----|
| 10 0 | 0 0 | 0   | 0 0 | 06  |
| 150  | 0   | 0 0 | 0 0 | 11) |

| Table 2.7: VGA Connector |             |  |
|--------------------------|-------------|--|
| Pin                      | Signal Name |  |
| 1                        | Red         |  |
| 2                        | Green       |  |
| 3                        | Blue        |  |
| 4                        | NC          |  |
| 5                        | GND         |  |
| 6                        | GND         |  |
| 7                        | GND         |  |
| 8                        | GND         |  |
| 9                        | +5V         |  |
| 10                       | GND         |  |
| 11                       | NC          |  |
| 12                       | DDC-DATA    |  |
| 13                       | H-SYNC      |  |
| 14                       | V-SYNC      |  |
| 15                       | DDC-CLK     |  |

## 2.4.4 USB 2.0 Connector

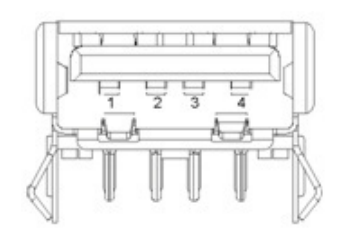

| Table 2.8: USB2.0 Pin Definition |             |     |             |
|----------------------------------|-------------|-----|-------------|
| Pin                              | Signal Name | Pin | Signal Name |
| 1                                | +V5(VCC)    | 3   | USB DATA+   |
| 2                                | USB DATA-   | 4   | GND         |

### 2.4.5 USB3.0 Connector

ITA-2211 provides 1 USB3.0 Connector which is USB UHCI Rev. 3.0 compliant. The port can be disabled from BIOS.

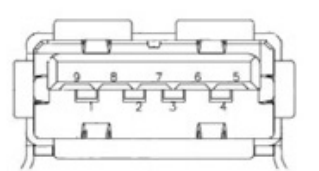

| Table | Table 2.9: USB3.0 Pin Definition |     |             |  |
|-------|----------------------------------|-----|-------------|--|
| Pin   | Signal Name                      | Pin | Signal Name |  |
| 1     | +V5(VCC)                         | 6   | StdA_SSRX+  |  |
| 2     | D-                               | 7   | GND_DRAIN   |  |
| 3     | D+                               | 8   | StdA_SSTX-  |  |
| 4     | GND                              | 9   | StdA_SSTX+  |  |
| 5     | StdA_SSRX-                       |     |             |  |

#### 2.4.6 Audio in Connector

ITA-2211 provides 1 integrated mic in/speaker out audio Connector.

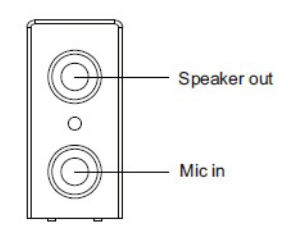

#### 2.4.7 LAN Port

The board comes with 2 RJ45 Ethernet connectors with LED indicators to show network status and IEEE 802.3U 10/100/1000 Mbps compliant.

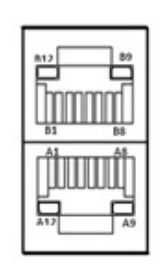

| Table 2.10: LAN Port |             |
|----------------------|-------------|
| Pin                  | Signal Name |
| A1/B1                | MDIO0+      |
| A2/B2                | MDIO0-      |
| A3/B3                | MDIO1+      |
| A4/B4                | MDIO2+      |
| A5/B5                | MDIO2-      |

| Table 2.10: LAN Port |              |  |
|----------------------|--------------|--|
| A6/B6                | MDIO1-       |  |
| A7/B7                | MDIO3+       |  |
| A8/B8                | MDIO3-       |  |
| A9/B9                | LED GREEN-   |  |
| A10/B10              | LED GREEN+   |  |
| A11/B11              | 1000M LED    |  |
| A12/B12              | 100m/10M LED |  |

#### 2.4.8 Phoenix Terminal Connector

ITA-2211 provides one 3pin Phoenix terminal power input Connector.

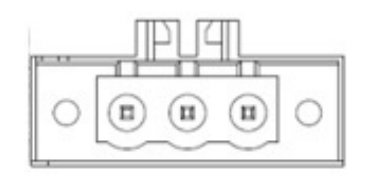

#### Note!

For power supply connections, use wires suitable to withstand temperatures of at least 75°C.

| Table 2.11: Phoenix Terminal Connector |             |  |
|----------------------------------------|-------------|--|
| Pin                                    | Signal Name |  |
| 1                                      | GND         |  |
| 2                                      | Ν           |  |
| 3                                      | L           |  |

#### Note A:

Make sure that the wiring personnel follows the installation method explained in the NEC American electrician convention.

"Power installation must be performed with qualified electrician and followed with National Electrical Code, ANSI/NFPA 70 and Canadian Electrical Code, Part I, CSA C22.1."

#### Note B:

Make sure that the wiring complies with NEC American electrician convention, FW2 material use will affect the cable type and thickness (Note 2).

"Use No. 18 AWG min, 75°C copper wire with set-screw type pressure terminal connector and 10lb-in Torque force when connecting to terminal block."

#### Note C:

Must install Branch Circuit Breaker and specify the current rating (20A recommended) (Note 3)

"Connected mains shall be built branch circuit breaker which possessed 20 A of current rating."

(Note 1) According to UL 60950-1 Annex NAE 3.3 (Note 2) According to UL 60950-1 Annex NAE 3.3.4 & NEC Standard Table 310.16 (Note 3) According to UL 60950-1 Clause 1.7.2.2

ITA-2211 User Manual

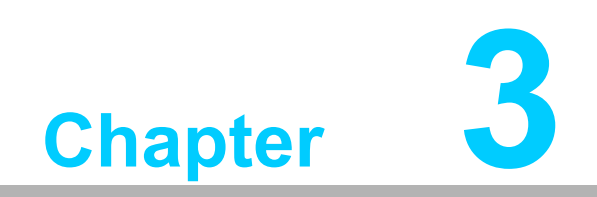

System Setup

## 3.1 Introduction

The following procedures will instruct you to install all modules into the ITA-2211 system.

#### 3.1.1 Installing Mainboard mini-PCIe Card and mini SATA Card

- 1. ITA-2211 mainboard has a mini-PCIe slot and a mini SATA slot. Each one has a label for users to distinguish.
- 2. Insert mini-PCIe card and mSATA card to the respective slot and fix with two screws.

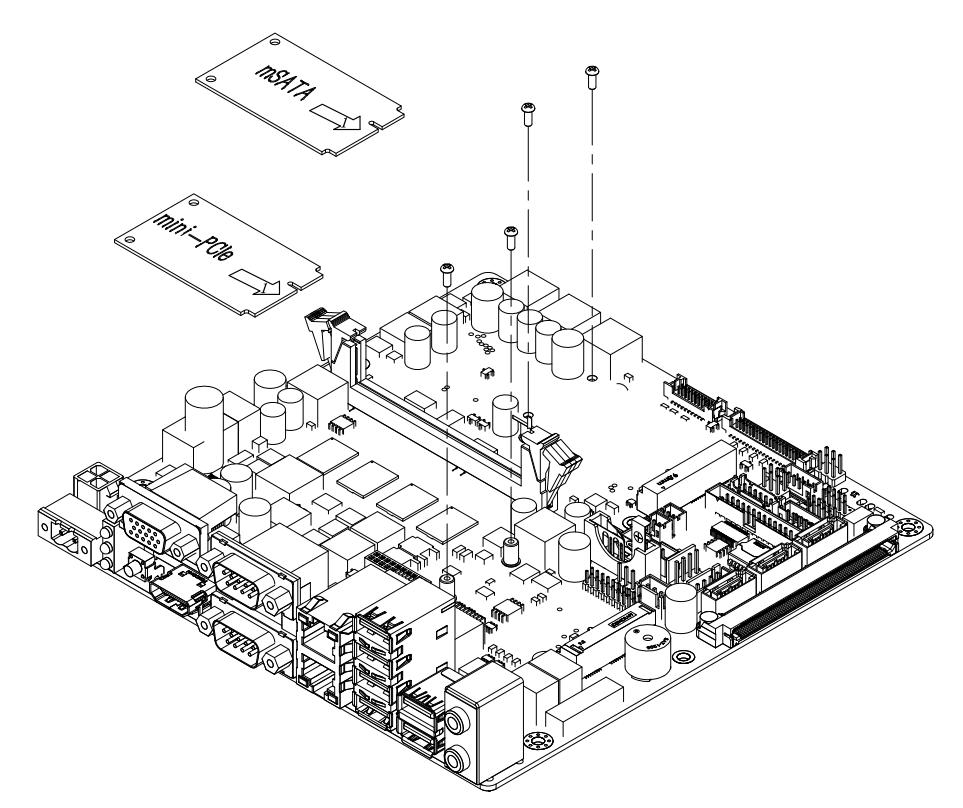

Figure 3.1 Installing Mainboard mini-PCle card and mini SATA

### 3.1.2 Installing HDD Module

The ITA-2211 reserves space for two 2.5" HDD modules and 3.5" HDD module. Please refer to the following instructions.

#### 3.1.2.1 Installing 3.5" HDD

- 1. Open the chassis top cover and remove the HDD bracket in the front of mainboard.
- 2. Take out HDD rubbers from the accessory box and insert into 4 holes of the HDD bracket.
- 3. Put the 3.5" HDD in the HDD bracket (steel casing upwards), and align the screw holes in the two sides of HDD with center of open circles, then fix with the screws.
- 4. Place the HDD module in the chassis in the right direction (HDD Connectors downwards), and connect the HDD cable.

#### 3.1.2.2 Installing 2.5" HDD

- 1. Attach the HDD to the 2.5" HDD bracket which can be found in the accessory box (steel casing side upward). Up to two 2.5" HDDs are supported.
- 2. Open the chassis top cover and remove the HDD bracket in the front of mainboard.
- 3. Take out HDD rubbers from the accessory box and insert into 4 holes of the HDD bracket.
- 4. Put the 2.5" HDD module in the HDD bracket and fix with the screws.
- 5. Place the HDD module in the chassis in the right direction (HDD Connectors downwards), and connect the HDD cable.

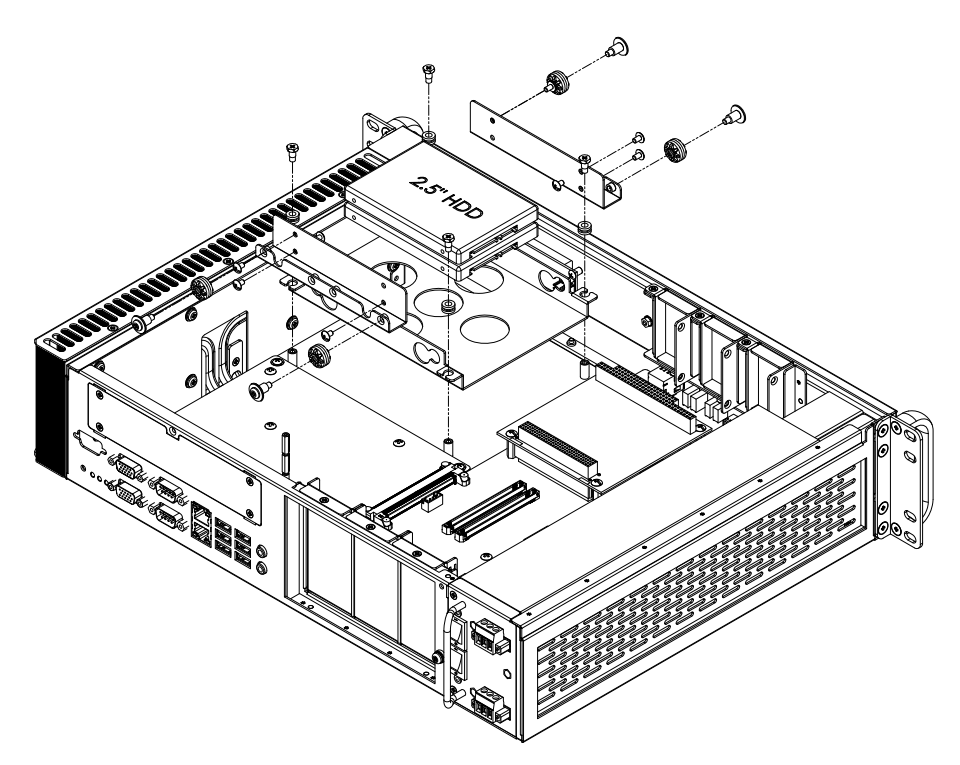

Figure 3.2 Installing HDD module

### 3.1.3 Installing the Top Cover

Please follow the below procedures to install chassis top cover.

- 1. Place the top cover as shown below.
- 2. Fix the chassis top cover with 2 screws.

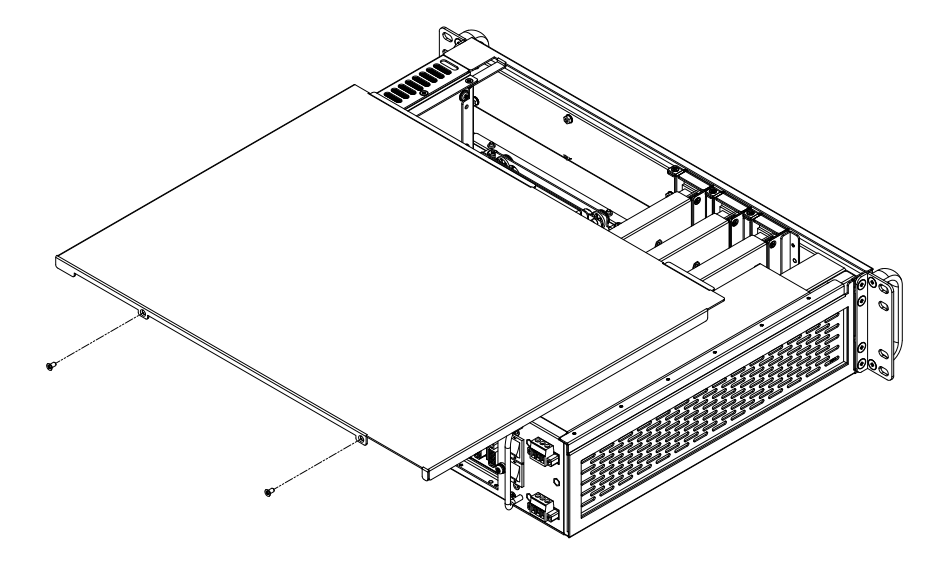

Figure 3.3 Installing top cover

#### 3.1.4 Installing Ear and Handle

Align the two ears with the screw holes in the side of chassis and fix with screws. Align the two handles with the screw holes in the front of ears and fix with screws.

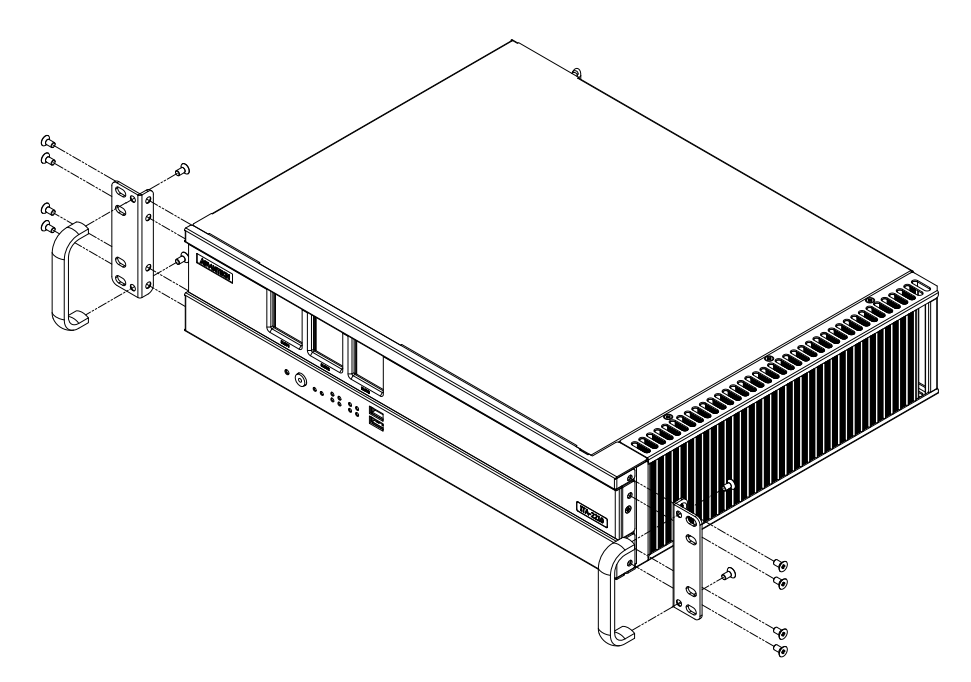

Figure 3.4 Installing Ear and Handle

## 3.1.5 Installing ITAM Card Module

Please follow the below procedures to install ITAM card module.

- 1. Remove the top cover of the chassis.
- Please insert the ITAM module, see figure below.
   a.First insert the module I/O into the front I/O panel of the chassis.
   b.Then fix the front of the module onto front panel of the chassis.
   c.Check if ITAM module Connectors parallel with ITAM slot of the backplane.
   d.Check if the module is completely inserted in.
- 5. Fix the ITAM module to the system with screws.

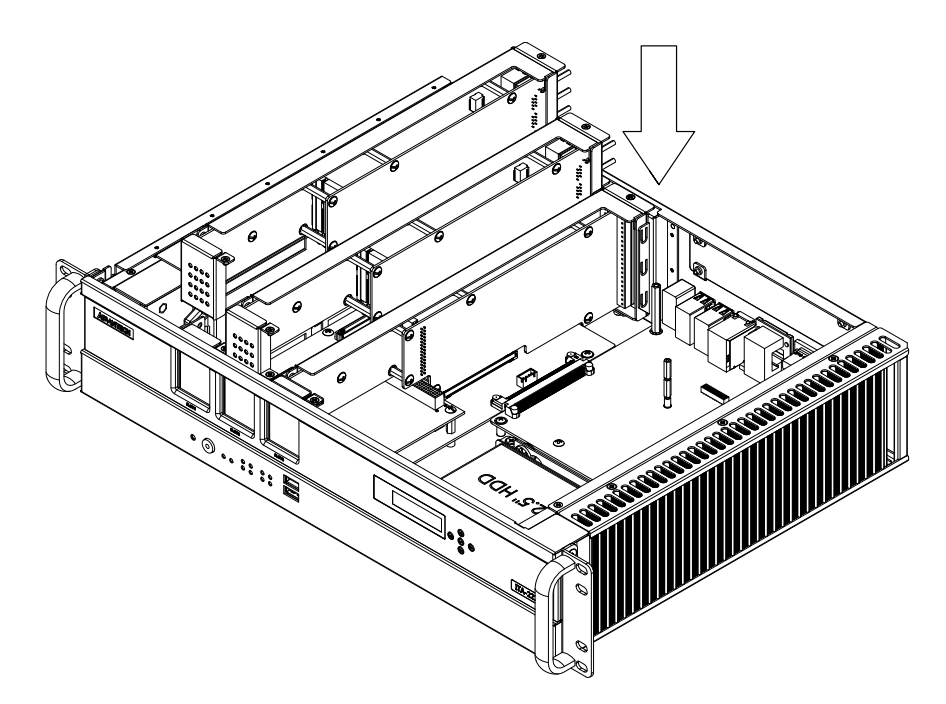

Figure 3.5 Installing ITAM Card Module

ITA-2211 User Manual

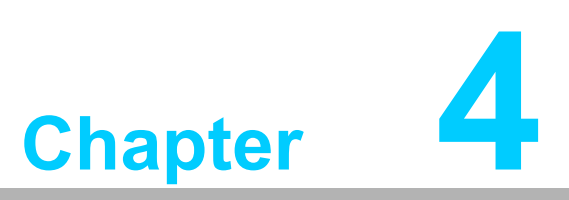

AMI BIOS Configuration

## 4.1 Introduction

AMIBIOS has been integrated into many motherboards for over a decade. This chapter introduces how to configure BIOS for ITA-2211 series.With the AMIBIOS Setup program, you can modify BIOS settings and control the special features of your computer. The Setup program uses a number of menus formaking changes and turning the special features on or off. This chapter describes the basic navigation of the ITA-2211 setup screens.

| Aptio Setup Utility –<br>Main Advanced Chipset Security                                                                                                  | Copyright (C) 2015 American<br>Boot Save & Exit                                                                                    | Megatrends, Inc.                                                                                                    |
|----------------------------------------------------------------------------------------------------|----------------------------------------------------------------------------------------------------|----------------------------------------------------------------------------------------------------|
| BIOS Information<br>BIOS Vendor<br>Core Version<br>Compliancy<br>Project Version<br>Build Date and Time<br>System Language<br>System Date<br>System Time | American Megatrends<br>5.010<br>UEFI 2.4; PI 1.3<br>2211V110<br>08/25/2015 11:32:40<br>[English]<br>[Fri 01/13/2012]<br>[18:27:21] | Choose the system default<br>language                                                                                                    |
| Access Level                                                                                                    | Administrator                                                                                                    | <pre>++: Select Screen 14: Select Item Enter: Select +/-: Change Opt. F1: General Help F2: Previous Values F3: Optimized Defaults F4: Save &amp; Exit ESC: Exit</pre> |

Figure 4.1: Setup Program Initial Screen

AMI's BIOS ROM has a built-in Setup program that allows users to modify the basic system configuration. This type of information is stored in battery-backed up CMOS so it retains the Setup information when the power is turned off.
# 4.2 Entering Setup

Turn on the computer to enter POST screen, and BIOS and CPU information will be shown. Press <DEL> and you will immediately be allowed to enter Setup.

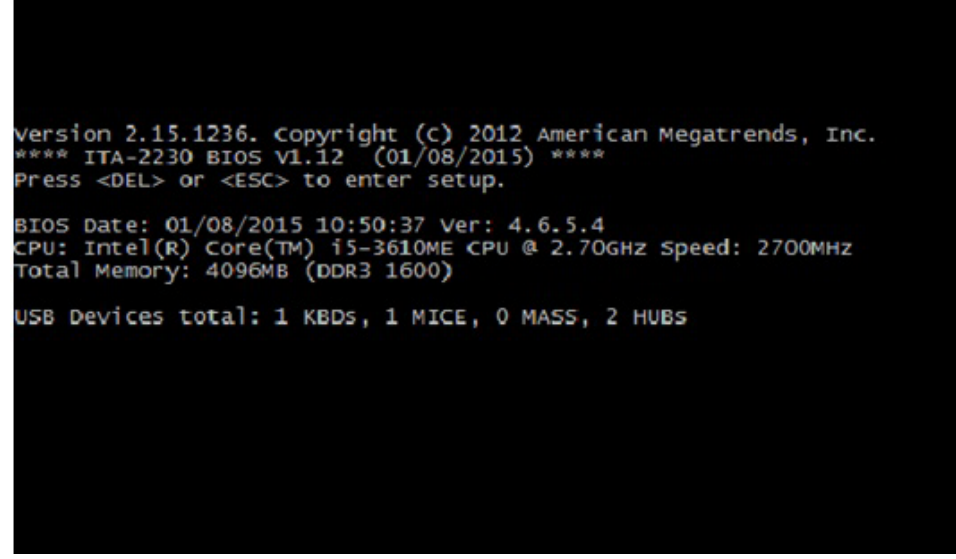

Figure 4.2: Press <DEL> to Enter Setup

# 4.2.1 Main Setup

When you first enter the BIOS Setup Utility, you will enter the Main setup screen. You can always return to the Main setup screen by selecting the Main tab. There are two Main Setup options. They are described in this section. The Main BIOS Setup screen is shown below.

| Aptio Setup Utility – C<br>Main Advanced Chipset Security E                                                                                              | Copyright (C) 2015 American<br>Boot Save & Exit                                                                                    | Megatrends, Inc.                                                                                                    |
|----------------------------------------------------------------------------------------------------|----------------------------------------------------------------------------------------------------|----------------------------------------------------------------------------------------------------|
| BIOS Information<br>BIOS Vendor<br>Core Version<br>Compliancy<br>Project Version<br>Build Date and Time<br>System Language<br>System Date<br>System Time | American Megatrends<br>5.010<br>UEFI 2.4; PI 1.3<br>2211V110<br>08/25/2015 11:32:40<br>[English]<br>[Fri 01/13/2012]<br>[18:27:21] | Choose the system default<br>language                                                                                                    |
| Access Level                                                                                                    | Administrator                                                                                                    | <pre>++: Select Screen 11: Select Item Enter: Select +/-: Change Opt. F1: General Help F2: Previous Values F3: Optimized Defaults F4: Save &amp; Exit ESC: Exit</pre> |
| Version 2.17.1245. Com                                                                                                    | oyright (C) 2015 American Me                                                                                                    | egatrends, Inc.                                                                                                    |

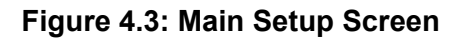

The Main BIOS setup screen has two main frames. The left frame displays all the options that can be configured. Grayed-out options cannot be configured; options in blue can. The right frame displays the key legend.

Above the key legend is an area reserved for a text message. When an option is selected in the left frame, it is highlighted in white. Often a text message will accompany it.

### System Time / System Date

Use this option to change the system time and date. Highlight System Time or System Date using the <Arrow> keys. Enter new values through the keyboard. Press the <Tab> key or the <Arrow> keys to move between fields. The date must be entered in MM/DD/YY format. The time must be entered in HH:MM:SS format.

## 4.2.2 Advanced BIOS Features Setup

Select the Advanced tab from the ITA-2211 setup screen to enter the Advanced BIOS Setup screen. You can select any of the items in the left frame of the screen, such as CPU Configuration, to go to the sub menu for that item. You can display an Advanced BIOS Setup option by highlighting it using the <Arrow> keys. All Advanced BIOS Setup options are described in this section. The Advanced BIOS Setup screen is shown below. The sub menus are described on the following pages.

| Aptio Setup Utility – Copyright (C) 2015 America<br>Main Advanced Chipset Security Boot Save & Exit                                                                                                    | n Megatrends, Inc.                                                                                                    |
|----------------------------------------------------------------------------------------------------|----------------------------------------------------------------------------------------------------|
| <ul> <li>APM Configuration</li> <li>PCIE COM Port Configuration</li> <li>SCH3114 Super ID Configuration</li> <li>Hardware Monitor</li> <li>CPU Configuration</li> <li>IDE Configuration</li> <li>Miscellaneous Configuration</li> <li>USB Configuration</li> </ul> | APM Configuration<br>++: Select Screen<br>14: Select Item<br>Enter: Select<br>+/-: Change Opt.<br>F1: General Help<br>F2: Previous Values<br>F3: Optimized Defaults<br>F4: Save & Exit<br>ESC: Exit |
| Version 2.17.1245. Copyright (C) 2015 American                                                                                                    | Megatrends, Inc.                                                                                                    |

Figure 4.4: Advanced BIOS Features Setup Screen

# 4.2.2.1 APM Configuration

|       | Aptio Setup<br>Advanced | Utility – Copyright   | (C) 2015 American   | Megatrends, Inc.                                                                                                    |
|-------|-------------------------|-----------------------|---------------------|----------------------------------------------------------------------------------------------------|
| Board | Power Mode              | ATX Mode              |                     | <pre>++: Select Screen 11: Select Item Enter: Select +/-: Change Opt. F1: General Help F2: Previous Values F3: Optimized Defaults F4: Save &amp; Exit ESC: Exit</pre> |
|       | Version 2.              | 17.1245. Copyright (C | :) 2015 American Me | egatrends, Inc.                                                                                                    |

Figure 4.5: APM Configuration

### Board Power Mode

This item displays the current power mode: "AT mode" or "ATX mode".

### 4.2.2.2 PCIE COM Port Configuration

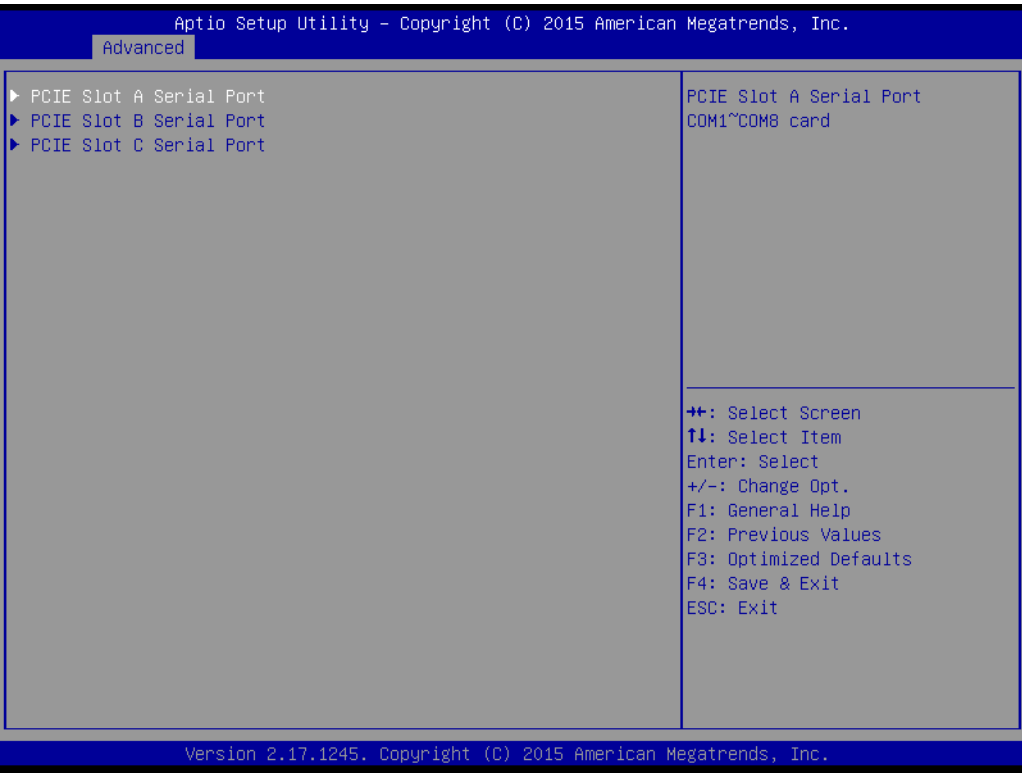

Figure 4.6: PCIE COM Port Configuration 1

This item shows the three PCIE slot seral port information. ITA-2211 has three PCIE slots for ITAM I/O card expansion.

| Aptio<br>Advanced                                                                                                    | Setup Utility – Copyright (C) 2015                                                   | American Megatrends, Inc.                                                                                                    |
|----------------------------------------------------------------------------------------------------|--------------------------------------------------------------------------------------|----------------------------------------------------------------------------------------------------|
| Serial Port 1 Mode<br>Serial Port 2 Mode<br>Serial Port 3 Mode<br>Serial Port 4 Mode<br>Serial Port 5 Mode<br>Serial Port 6 Mode<br>Serial Port 7 Mode<br>Serial Port 8 Mode | [RS232]<br>[RS232]<br>[RS232]<br>[RS232]<br>[RS232]<br>[RS232]<br>[RS232]<br>[RS232] | Select Serial Port 1 Mode                                                                                                    |
|                                                                                                    |                                                                                      | <pre>++: Select Screen 11: Select Item Enter: Select +/-: Change Opt. F1: General Help F2: Previous Values F3: Optimized Defaults F4: Save &amp; Exit ESC: Exit</pre> |
| Versi                                                                                                    | on 2.17.1245. Copyright (C) 2015 A                                                   | merican Megatrends, Inc.                                                                                                    |

Figure 4.7: PCIE COM Port Configuration 2

# Chapter 4 AMI BIOS Configuration

### PCIE SLOT1 Serial Port

This item shows the PCIE SLOT1 seral port information. Select Serial Port / Serial Port 2-1 to 2-8 mode for RS232/RS422/RS485 mode configuration. RS485 protocol supports flow control.

### 4.2.2.3 Super I/O Configuration

| Ad                                                   | Aptio Setup Utility –<br>vanced                                                               | Copyright (C) 2015 American | Megatrends, Inc.                                                                                                    |
|------------------------------------------------------|-----------------------------------------------------------------------------------------------|-----------------------------|----------------------------------------------------------------------------------------------------|
| SCH3114 S                                            | uper IO Configuration                                                                         |                             | Set Parameters of Serial Port<br>1 (COMA)                                                                                                    |
| Super IO<br>> Serial Po<br>> Serial Po<br>> Parallel | Chip<br>rt 1 Configuration<br>rt 2 Configuration<br>rt 60 Configuration<br>Port Configuration | SCH3114                     | <pre>1 (COMA)  ++: Select Screen tl: Select Item Enter: Select +/-: Change Opt. F1: General Help F2: Previous Values F3: Optimized Defaults F4: Save &amp; Exit ESC: Exit</pre> |
|                                                      | Version 2.17.1245. Co                                                                         | pyright (C) 2015 American M | egatrends, Inc.                                                                                                    |

Figure 4.8: Super I/O Configuration

### Serial Port1/2/60

Select the base ddress and IRQ of Serial Port 1/2 and configure RS232/RS422/ RS485 mode. The RS232/RS422/RS485 mode of Serial Port 3~10 can be configured by jumper.

### Parallel Port Configuration

Select the base address and IRQ of Parallel Port and configure the mode.

### Serial Port 0 Configuration

Serial Port

This item allows users to enable or disable serial port. The default setting is "Enabled".

- Serial Port Mode

This item allows users to set serial port as RS232/422/485. The default setting is "RS232".

### Change settings

IO=3F8h; IRQ=4;

IO=3F8h; IRQ=3,4,5,6,7,10,11,12;

This item allows users to select IO address and IRQ to change serial port settings.

Device mode

This item allow users to select device mode as "High Speed" or "Normal mode". The default setting is "Normal Mode".

### 4.2.2.4 H/W Monitor

| Aptio Setup Utility -<br>Advanced                                                                                                   | - Copyright (C) 2015 America                                                                                               | n Megatrends, Inc.                                                                                                    |
|----------------------------------------------------------------------------------------------------|----------------------------------------------------------------------------------------------------|----------------------------------------------------------------------------------------------------|
| Aptio Setup Utility -<br>Advanced<br>Pc Health Status<br>CPU temperature<br>System temperature<br>VBAT<br>VCORE<br>VCC<br>5V<br>12V | - Copyright (C) 2015 American<br>: +31 C<br>: +32 C<br>: +0.160 V<br>: +0.930 V<br>: +3.260 V<br>: +4.810 V<br>: +11.600 V | <pre>h Megatrends, Inc.  Hegatrends, Inc.  ++: Select Screen ti: Select Item Enter: Select Item</pre>                 |
|                                                                                                    |                                                                                                    | +/-: Change Opt.<br>F1: General Help<br>F2: Previous Values<br>F3: Optimized Defaults<br>F4: Save & Exit<br>ESC: Exit |
| Version 2.17.1245. C                                                                                                    | Copyright (C) 2015 American H                                                                                              | Megatrends, Inc.                                                                                                    |

Figure 4.9: H/W Monitor COnfiguration

### PC Health Status

This item is used for hardware safety detection. BIOS will display the current system temperature, CPU temperature and other related voltage values. All these parameters have a certain range, so operations out of the range should be avoided.

# Chapter 4 AMI BIOS Configuration

### 4.2.2.5 CPU Configuration

| Aptio Setup Utility –<br>Advanced                                                                 | Copyright (C) 2015 American                                | Megatrends, Inc.                                                                                                    |
|---------------------------------------------------------------------------------------------------|------------------------------------------------------------|----------------------------------------------------------------------------------------------------|
| CPU Configuration                                                                                 |                                                            | Socket specific CPU Information                                                                                                    |
| ▶ Socket 0 CPU Information                                                                        |                                                            |                                                                                                    |
| CPU Speed<br>64-bit                                                                               | 1918 MHz<br>Supported                                      |                                                                                                    |
| Limit CPUID Maximum<br>Execute Disable Bit<br>Intel Virtualization Technology<br>Power Technology | [Disabled]<br>[Enabled]<br>[Enabled]<br>[Energy Efficient] |                                                                                                    |
|                                                                                                   |                                                            | <pre>++: Select Screen 14: Select Item Enter: Select +/-: Change Opt. F1: General Help F2: Previous Values F3: Optimized Defaults F4: Save &amp; Exit ESC: Exit</pre> |
| Version 2.17.1245. Co                                                                             | pyright (C) 2015 American Mu                               | egatrends, Inc.                                                                                                    |

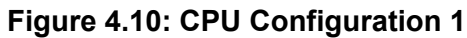

| Aptio Setup Utility –<br>Advanced                                                                                                    | Copyright (C) 2015 American                                                                                                    | Megatrends, Inc.                                                                                                    |
|----------------------------------------------------------------------------------------------------|----------------------------------------------------------------------------------------------------|----------------------------------------------------------------------------------------------------|
| Socket O CPU Information<br>Intel(R) Atom(TM) CPU E3845 @ 1.91GH<br>CPU Signature<br>Microcode Patch<br>Max CPU Speed<br>Min CPU Speed<br>Processor Cores<br>Intel HT Technology<br>Intel VT-x Technology<br>L1 Data Cache<br>L1 Code Cache<br>L2 Cache<br>L3 Cache | 12<br>30679<br>901<br>1910 MHz<br>500 MHz<br>4<br>Not Supported<br>Supported<br>24 kB × 4<br>32 kB × 4<br>1024 kB × 2<br>Not Present | <pre>++: Select Screen 11: Select Item Enter: Select +/-: Change Opt. F1: General Help F2: Previous Values F3: Optimized Defaults F4: Save &amp; Exit ESC: Exit</pre> |
| Version 2.17.1245. Co                                                                                                    | opyright (C) 2015 American M                                                                                                    | egatrends, Inc.                                                                                                    |

Figure 4.11: CPU Configuration 2

Socket 0 CPU Information

This item allows users to check relative CPU information.

Limit CPUID Maximum

This item allows users to set the limit CPUID maximum value.

### Execute Disable Bit

This item allows users to enable or disable Execute Disable Bit function. The default setting is "Enabled".

### Intel Virtualization Technology

This item allows users to enable or disable Intel Virtualization Technology. The default setting is "Enabled".

### Power Technology

This item allows users to enable or disable power management technology. The default setting is "Energy Efficient".

### 4.2.2.6 IDE Configuration

| Aptio Setup Utility –<br>Advanced       | Copyright (C) 2015 Americar  | Megatrends, Inc.                                                                     |
|-----------------------------------------|------------------------------|--------------------------------------------------------------------------------------|
| IDE Configuration                       |                              | Enable / Disable Serial ATA                                                          |
| Serial-ATA (SATA)<br>SATA Test Mode     | [Enabled]<br>[Disabled]      |                                                                                      |
| SATA Speed Support<br>SATA Mode         | [Gen2]<br>[AHCI Mode]        |                                                                                      |
| Serial-ATA Port 0<br>SATA PortO HotPlug | [Enabled]<br>[Disabled]      |                                                                                      |
| Serial—ATA Port 1<br>SATA Port1 HotPlug | [Enabled]<br>[Disabled]      |                                                                                      |
| SATA PortO<br>Not Present               |                              | ++: Select Screen<br>14: Select Item<br>Enter: Select                                |
| SATA Port1<br>Not Present               |                              | F1: General Help<br>F2: Previous Values<br>F3: Optimized Defaults<br>F4: Save & Exit |
|                                         |                              | ESU: EXIT                                                                            |
| Version 2.17.1245. C                    | opyright (C) 2015 American M | legatrends, Inc.                                                                     |

Figure 4.12: IDE Configuration

### Serial-ATA

The default setting is "Enabled". Select "Enabled" to enable all SATA resources.

### SATA Test ModeX

The default setting is "Diabled". Select "Enabled" to enable SATA signal test mode.

### SATA Speed Support

The default setting is "Gen2". Select "Gen1" or "Gen2" to change SATA transfer rate.

### SATA Mode

The default setting is "AHCI Mode". Options include "IDE Mode" or "AHCI Mode".

### 4.2.2.7 Miscellaneous Configuration

| Wiscellaneous Configuration       OS Selection         OS Selection       [Windows 7]         **: Select Screen       1: Select Item         Enter: Select Item       Enter: Select         */-: Change Opt.       F1: General Help         F2: Previous Values       F3: Optimized Defaults         F4: Save & Exit       ESC: Exit | Aptio Setup Utility -<br>Advanced           | - Copyright (C) 2015 America | n Megatrends, Inc.                                                                                                    |
|----------------------------------------------------------------------------------------------------|---------------------------------------------|------------------------------|----------------------------------------------------------------------------------------------------|
| ++: Select Screen<br>11: Select Item<br>Enter: Select<br>+/-: Change Opt.<br>F1: General Help<br>F2: Previous Values<br>F3: Optimized Defaults<br>F4: Save & Exit<br>ESC: Exit                                                                                                    | Miscellaneous Configuration<br>OS Selection | [Windows 7]                  | OS Selection                                                                                                    |
|                                                                                                    |                                             |                              | ++: Select Screen<br>11: Select Item<br>Enter: Select<br>+/-: Change Opt.<br>F1: General Help<br>F2: Previous Values<br>F3: Optimized Defaults<br>F4: Save & Exit<br>ESC: Exit |

Figure 4.13: Miscellaneous Configuration

This item allows users to view and select the available OS version.

### 4.2.2.8 USB Configuration

| Aptio Setup Utility -<br>Advanced           | Copyright (C) 2015 American | Megatrends, Inc.                                                |
|---------------------------------------------|-----------------------------|-----------------------------------------------------------------|
| USB Configuration                           |                             | Enables Legacy USB support.                                     |
| USB Module Version                          | 8.11.02                     | support if no USB devices are<br>connected. DISABLE option will |
| USB Devices:<br>1 Drive, 1 Keyboard, 3 Hubs |                             | keep USB devices available<br>only for EFI applications.        |
| Legacy USB Support                          | [Enabled]                   |                                                                 |
| EHCI Hand-off                               | [Disabled]                  |                                                                 |
| USB Mass Storage Driver Support             | [Enabled]                   |                                                                 |
| USB hardware delays and time–outs:          |                             |                                                                 |
| USB transfer time-out                       | [20 sec]                    | ↔: Select Screen                                                |
| Device reset time-out                       | [20 sec]                    | t↓: Select Item                                                 |
| Device power-up delay                       | [AUTO]                      | Enter: Select                                                   |
| Mass Storage Devices:                       |                             | F1: General Help                                                |
| Generic Flash Disk 8.07                     | [Auto]                      | F2: Previous Values                                             |
|                                             |                             | F3: Optimized Defaults                                          |
|                                             |                             | F4: Save & Exit                                                 |
|                                             |                             | ESC: Exit                                                       |
|                                             |                             |                                                                 |
|                                             |                             |                                                                 |
|                                             |                             |                                                                 |
| Version 2.17.1245. Co                       | pyright (C) 2015 American M | egatrends, Inc.                                                 |

# Figure 4.14: USB Configuration

### Legacy USB Support

This item allows users to enable support for legacy USB. The default setting is "Enabled".

EHCI Hand-off

This item allows users to enable EHCI Hand-off feature.

### XHCI Hand-off

This item allows users to enable XHCI Hand-off feature.

### USB Mass Storage Driver Support

Select "Enabled" to support USB mass storage driver feature. The default setting is "Enabled".

### USB Transfer Timeouts

This item allows users to determine the timeout values for control, bulk, and interrupt transfers.

### Device Reset Timeout

This item allows users to set the USB mass storage device unit command timeout value.

### Device Power-up Delay

This item is used to set USB device power-up delay feature. The default setting is "Manual".

### Device power-up delay in seconds

This item is used to set USB device power-up delay time. The default setting is "3 sec".

# **Caution!** If no USB driver/keyboard is detected, the delay time is recommended to be set as "8 sec".

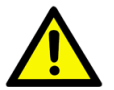

# 4.2.3 Advanced Chipset Features Setup

| Aptio Setup Utility - (<br>Chipset                                   | Copyright (C) 2015 American     | Megatrends, Inc.                                                                                                    |
|----------------------------------------------------------------------|---------------------------------|----------------------------------------------------------------------------------------------------|
| <ul> <li>► Intel IGD Configuration</li> <li>► LCD Control</li> </ul> |                                 | Config Intel IGD Settings.                                                                                                    |
| Memory Information                                                   |                                 |                                                                                                    |
| Total Memory                                                         | 4096 MB (LPDDR3)                |                                                                                                    |
| Memory SlotO<br>Memory Slot2                                         | 4096 MB (LPDDR3)<br>Not Present |                                                                                                    |
|                                                                      |                                 | <pre>++: Select Screen 11: Select Item Enter: Select +/-: Change Opt. F1: General Help F2: Previous Values F3: Optimized Defaults F4: Save &amp; Exit ESC: Exit</pre> |
| Version 2.17.1245. Co                                                | pyright (C) 2015 American Me    | egatrends, Inc.                                                                                                    |

Figure 4.15: Advanced Chipset Features Setup

### 4.2.3.1 Intel IGD Configuration

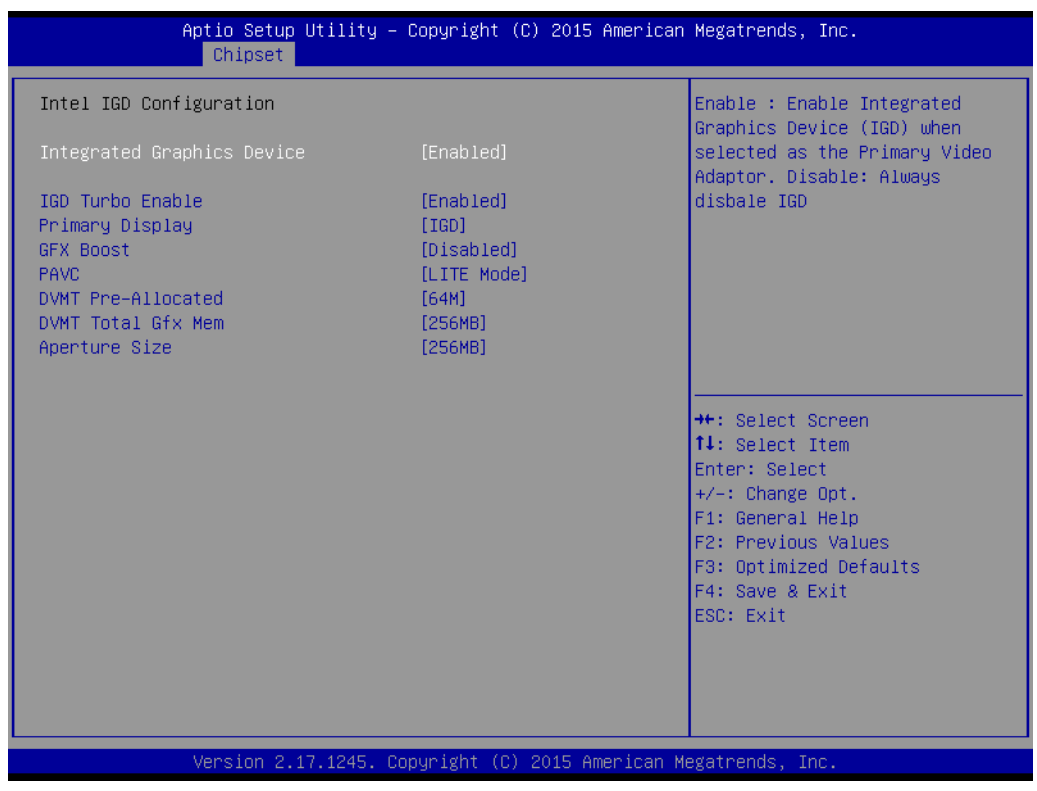

Figure 4.16: Intel IGD Configuration

### Intergrated Graphics Device

This item allows users to enable or disable an integrated graphics device. The default setting is "Enabled".

### IGD Turbo Enable

This item allows users to enable or disable IGD Turbo function. The default setting is "Enabled".

### GFX Boost

This item allows users to enable or disable GFX Boost. The default setting is "Disabled".

### PAVC

This item allows users to enable or disable Protected Audio Video Control. The default setting is "LITE Mode".

### DVMT Pre-Allocated

This item allows users to select DVMT pre-allocated memory size. The default setting is "64M".

### DVMT Total Gfx Mem

This item allows users to select DVMT total memory size. The default setting is "256M".

### Aperture Size

This item allows users to select aperture size.

### 4.2.3.2 PCH Azalia Configuration

| Aptio Setup L<br>Chipset                                                                                  | Jtility − Copyright (C)                             | 2015 American Megatrends, Inc.                                                                                                    |
|----------------------------------------------------------------------------------------------------|-----------------------------------------------------|----------------------------------------------------------------------------------------------------|
| <ul> <li>Azalia HD Audio</li> <li>USB Configuration</li> <li>PCI Express Configuration</li> </ul>         |                                                     | Azalia HD Audio Options                                                                                                    |
| Restore AC Power Loss<br>Onboard LAN1 PXE Function<br>Onboard LAN2 PXE Function<br>LAN Wake Up From S4/S5 | [Last State]<br>[Disable]<br>[Disable]<br>[Disable] |                                                                                                    |
| Serial IRQ Mode                                                                                           | [Continuous]                                        |                                                                                                    |
|                                                                                                    |                                                     | <pre>++: Select Screen f↓: Select Item Enter: Select +/-: Change Opt. F1: General Help F2: Previous Values F3: Optimized Defaults F4: Save &amp; Exit ESC: Exit</pre> |
| Version 2.17                                                                                              | 7.1245. Copyright (C) 20                            | 015 American Megatrends, Inc.                                                                                                    |

Figure 4.17: Azalia Configuration

### Azalia HD Audio

### - LPE Audio Support

This item allows users to enable or disable LPE Audio Support. The default setting is "Enabled".

### - Audio Controller

This item allows users to specify Azalia device detect option. The default setting is "Enabled".

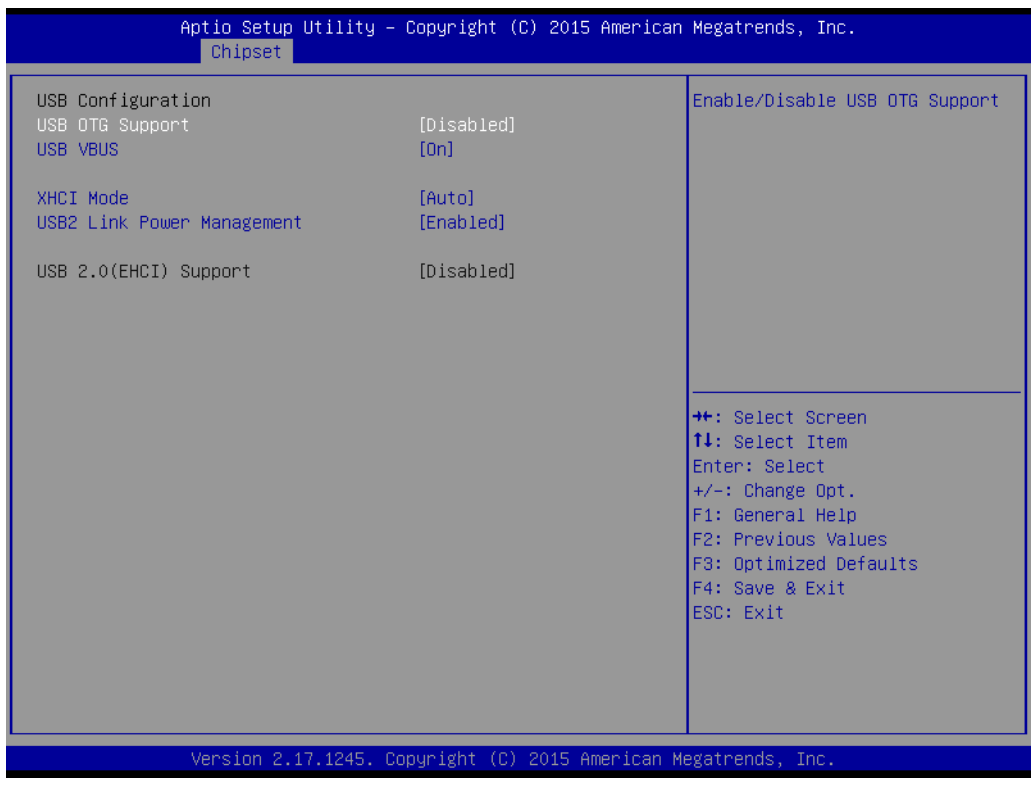

Figure 4.18: USB Configuration

### USB Configuration

### - USB OTG Support

This item allows users to enable or disable USB OTG Support. The default setting is "Disabled".

### - USB VBUS

This item allows users to specify VBUS mode. The default setting is "on".

- XHCI Mode

This item allows users to specify XHCI Mode. The default setting is "Auto".

- USB2 Link Power Management

This item allows users to enable or disable USB2 Link Power Management. The default setting is "Enabled".

| Aptio Setup Utilit<br>Chipset                    | y – Copyright (C) 2015 A         | merican Megatrends, Inc.                                                      |
|--------------------------------------------------|----------------------------------|-------------------------------------------------------------------------------|
| USB Configuration<br>USB OTG Support<br>USB VBUS | [Disabled]<br>[On]               | Enable∕Disable USB OTG Support                                                |
| XHCI Mode<br>USB2 Link Power Management          | [Auto]<br>[Enabled]              |                                                                               |
| USB 2.0(EHCI) Support                            | [Disabled]                       |                                                                               |
|                                                  |                                  |                                                                               |
|                                                  |                                  | ++: Select Screen<br>↑↓: Select Item                                          |
|                                                  |                                  | +/-: Change Opt.<br>F1: General Help                                          |
|                                                  |                                  | F2: Previous Values<br>F3: Optimized Defaults<br>F4: Save & Exit<br>ESC: Exit |
|                                                  |                                  |                                                                               |
| Version 2.17.1245                                | . Copyright (C) 20 <u>15</u> Ame | rican Megatrends, Inc.                                                        |

Figure 4.19: PCI Express Configuration

### PCI Express Configuration

### - PCI Express Port 0

This item allows users to enable or disable PCI Express port. The default setting is "Enabled".

### Hot Plug

This item allows users to enable or disable the PCI Express hot plug. The default setting is "Enabled".

Speed

This item allows users to configure the PCIe port speed. The default setting is "Auto".

### - Extra Bus Reserved

This item allows users to configure extra bus reserved. The default setting is "1".

### Reserved Memory

This item allows users to configure reserved memory. The default setting is "10".

- Reserved Memory Alignment

This item allows users to configure reserved memory alignment. The default setting is "1".

### - Prefetchable Memory

This item allows users to configure prefetchable memory. The default setting is "10".

### - Prefetchable Memory Alignment

This item allows users to configure prefetchable memory alignment. The default setting is "1".

### Reserved I/O

This item allows users to configure reserved I/O. The default setting is "4".

### Restore AC Power Loss

This item allows users to configure power status when the power in on. The default setting is "Last State".

### Onboard LAN1 PXE Funtion

This item allows users to configure onboard LAN1 PXE funtion. The default setting is "Disabled".

### Onboard LAN2 PXE Funtion

This item allows users to configureonboard LAN2 PXE funtion. The default setting is "Disabled".

### PCIE LAN Wake up From S4/S5

This item allows users to configure LAN Wake up function. The default setting is "Disabled".

### 4.2.3.3 LCD Control

| LCD Control         Primary IGFX Boot Display       [CRT]         Secondary IGFX Boot Display       [DP1 with ITE-171/HD]         DP 1 LVDS Panel Type       [640x480 (18bit)]         DP 2 LVDS Panel Type       [640x480 (18bit)]         VGA modes will be supported only on primary display         select Screen         11: Select Screen         12: Select Item         Enter: Select         **: Select Screen         14: Select Item         Enter: Select         */-: Change Opt.         F1: General Help         F2: Previous Values         F3: Optimized Defaults         F4: Save Exit         ESC: Exit | Aptio Setup Utility<br>Chipset                                                                                          | – Copyright (C) 2015 American                                            | n Megatrends, Inc.                                                                                                    |
|----------------------------------------------------------------------------------------------------|----------------------------------------------------------------------------------------------------|--------------------------------------------------------------------------|----------------------------------------------------------------------------------------------------|
| ++: Select Screen<br>11: Select Item<br>Enter: Select<br>+/-: Change Opt.<br>F1: General Help<br>F2: Previous Values<br>F3: Optimized Defaults<br>F4: Save & Exit<br>ESC: Exit                                                                                                    | LCD Control<br>Primary IGFX Boot Display<br>Secondary IGFX Boot Display<br>DP 1 LVDS Panel Type<br>DP 2 LVDS Panel Type | [CRT]<br>[DP1 with ITB-171/HD]<br>[640x480 (18bit)]<br>[640x480 (18bit)] | Select the Video Device which<br>will be activated during POST.<br>This has no effect if external<br>graphics present.<br>Secondary boot display<br>selection will appear based on<br>your selection.<br>VGA modes will be supported<br>only on primary display |
|                                                                                                    |                                                                                                    |                                                                          | <pre>++: Select Screen 11: Select Item Enter: Select +/-: Change Opt. F1: General Help F2: Previous Values F3: Optimized Defaults F4: Save &amp; Exit ESC: Exit</pre>                                                                                           |

Figure 4.20: LCD Control

### Primary IGFX Boot Display

This item allows users to configure primary IGFX. The default setting is "CRT". Users can select the options based on the display module actual installed.

Secondary IGFX Boot Display

This item allows users to configure secondary IGFX. Users can select the options based on the display module actual installed.

### DP 1 LVDS Panel Type

This item allows users to configure DP 1 LVDS Panel resolution.

# Chapter 4 AMI BIOS Configuration

# 4.2.4 Boot Setup

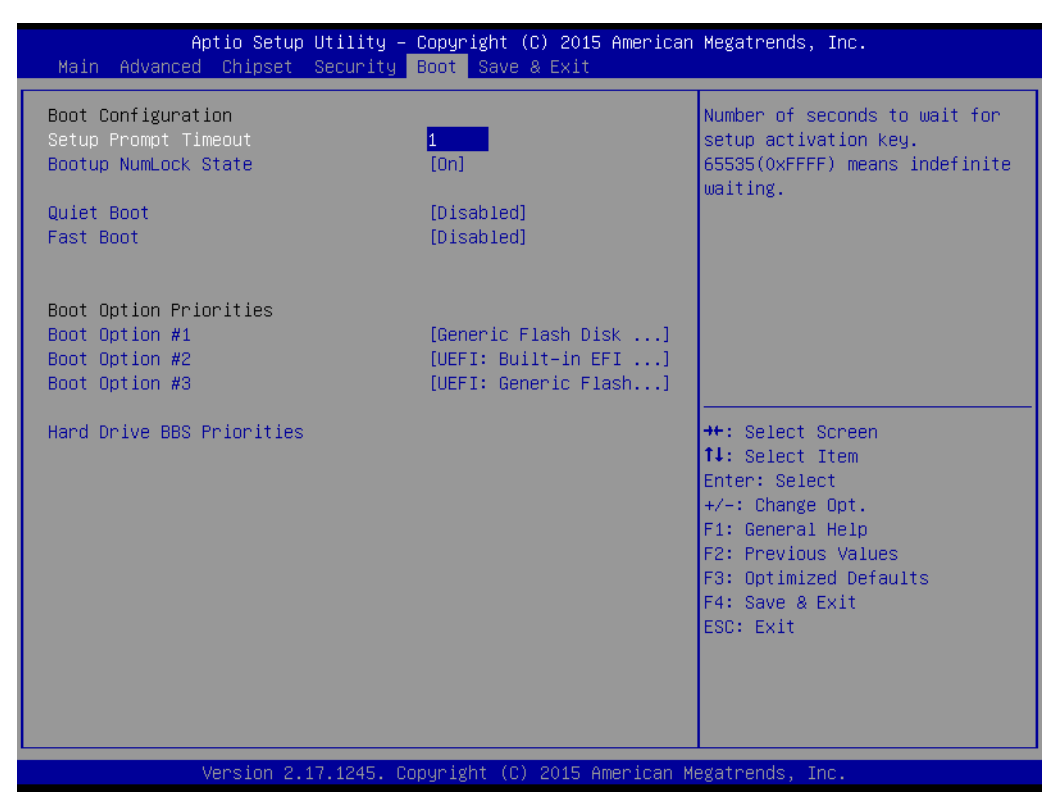

Figure 4.21: Boot

### 4.2.4.1 Boot Configuration

### Setup Prompt Timeout

This item allows users to specify the number of seconds the system should wait for a setup activation key. The system will continue to boot if setup hotkey is not pressed within the specified period.

### Bootup NumLock State

This item allows users to select the power-on state for Numlock. The default setting is "On".

On: NumLock function is on when system boots.

Off: Cursor control is activated for keypad when system boots.

### Quiet Boot

If this item is set to "Disabled", the BIOS displays standard POST messages. If set to "Enabled", an OEM logo is shown instead of POST messages.

### Fast Boot

This item allows BIOS to skip some testing procedures during booting so as to reduce system boot-up time. The default setting is "Disabled".

### 4.2.4.2 Boot Option Preconfiguration

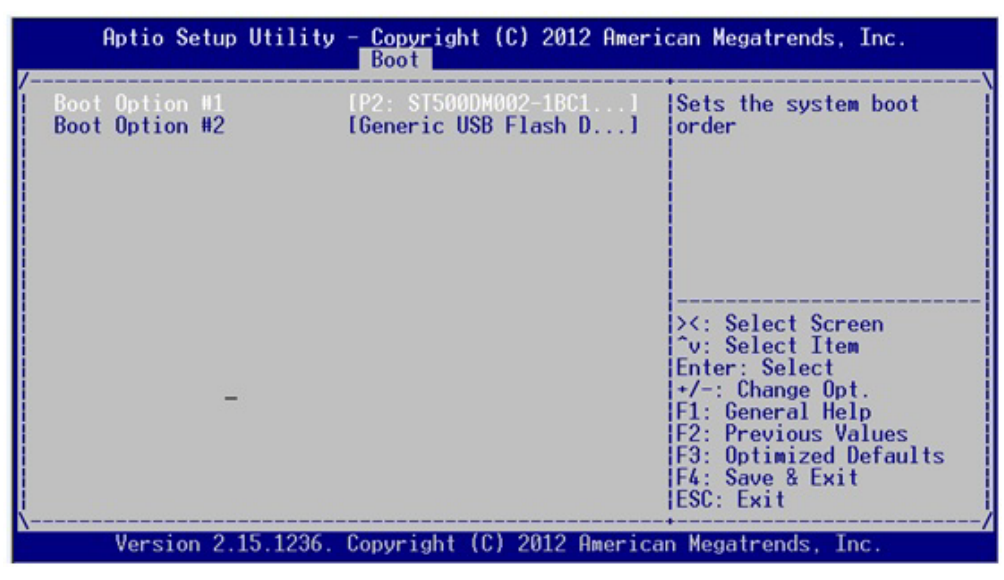

Figure 4.22: Boot Option Preconfiguration

This item allows users to specify the boot priority for devices.

# 4.2.5 Security Setup

| Aptio Setup Utility<br>Main Advanced Chipset <mark>Securit</mark>                                                                                                    | – Copyright (C) 2015 American<br>y Boot Save & Exit                              | Megatrends, Inc.                                                                                                    |
|----------------------------------------------------------------------------------------------------|----------------------------------------------------------------------------------|----------------------------------------------------------------------------------------------------|
| Password Description                                                                                                    |                                                                                  | Set Administrator Password                                                                                                    |
| If ONLY the Administrator's passu<br>then this only limits access to S<br>only asked for when entering Setu<br>If ONLY the User's password is se<br>is a power on password and must b<br>boot or enter Setup. In Setup the<br>have Administrator rights.<br>The password length must be<br>in the following range:<br>Minimum length | word is set,<br>etup and is<br>p.<br>t, then this<br>e entered to<br>e User will |                                                                                                    |
| Maximum length                                                                                                    | 20                                                                               | ++: Select Screen<br>↑↓: Select Item                                                                                                   |
| Administrator Password<br>User Password                                                                                                    |                                                                                  | Enter: Select<br>+/-: Change Opt.<br>F1: General Help<br>F2: Previous Values<br>F3: Optimized Defaults<br>F4: Save & Exit<br>ESC: Exit |
| Version 2.17.1245.                                                                                                    | Copyright (C) 2015 American M                                                    | egatrends, Inc.                                                                                                    |

Figure 4.23: Security

### Administrator Password

This item allows users to specify administrator password.

### User Password

This item allows users to specify user password.

# 4.2.6 Save & Exit Setup

| Aptio Setup Utility – Copyright (C) 2015 American<br>Main Advanced Chipset Security Boot <mark>Save &amp; Exit</mark> | Megatrends, Inc.                                                                              |
|----------------------------------------------------------------------------------------------------|-----------------------------------------------------------------------------------------------|
| Save Changes and Exit<br>Discard Changes and Exit<br>Save Changes and Reset<br>Discard Changes and Reset              | Exit system setup after saving<br>the changes.                                                |
| Save Options<br>Save Changes<br>Discard Changes                                                                       |                                                                                               |
| Restore Defaults<br>Save as User Defaults<br>Restore User Defaults                                                    |                                                                                               |
| Boot Override<br>UEFI: Built-in EFI Shell<br>Generic Flash Disk 8.07<br>UEFI: Generic Flash Disk 8.07                 | ++: Select Screen<br>14: Select Item<br>Enter: Select<br>+/-: Change Opt.<br>E1: General Helm |
| Launch EFI Shell from filesystem device                                                                               | F2: Previous Values<br>F3: Optimized Defaults<br>F4: Save & Exit<br>ESC: Exit                 |
| Version 2.17.1245. Copyright (C) 2015 American Ma                                                                     | egatrends, Inc.                                                                               |

Figure 4.24: Save and Exit

### Save Changes and Exit

When you have completed system configuration, select this option to save your changes, exit BIOS setup and reboot the computer so the new system configuration parameters can take effect.

1.Select Save Changes and Exit from the Exit menu and press <Enter>. The following message appears:

Save Configuration Changes and Exit Now? [Ok] [Cancel]

2.Select Ok or Cancel.

### Discard Changes and Exit

Select this option to quit Setup without making any permanent changes to the system configuration.

1.Select Exit Discard Changes and Exit from the Exit menu and press <Enter>. The following message appears:

Discard Changes and Exit Setup Now? [Ok] [Cancel]

2.Select Ok to discard changes and exit.

### Save Changes and Reset

When you have completed system configuration, select this option to save your changes, exit BIOS setup and reboot the computer so the new system configuration parameters can take effect.

1.Select Save Changes and Reset and press <Enter>. The following message appears:

Save configuration and Reset? [Yes] [No]

2.Select Ok or Cancel.

### Discard Changes and Reset

Select this option to quit Setup without making any permanent changes to the system configuration.

1.Select Discard Changes and Reset from the Exit menu and press <Enter>. The following message appears:

Discard Changes and Reset Setup Now?

[Ok] [Cancel]

2.Select Ok to discard changes and exit.

### Save Changes

This item allows users to save changes done so far to any of the options.

### Discard Changes

This item allows users to discard changes done so far to any of the options.

### Restore Defaults

This item allows users to restore/load default values for all the options.

### Save as User Defaults

This item allows users to save the changes done so far as user defaults.

### Restore User Defaults

This item allows users to restore the user defaults to all the options.

### Boot Override

This item allows users to set boot device.

### Launch EFI Shell from filesystem device

This item allows to boot EFI shell from system file device.

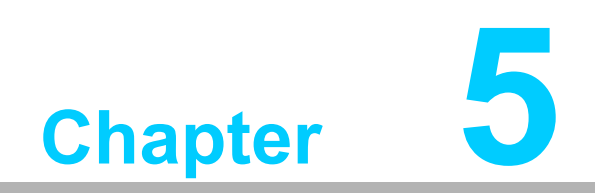

**Driver Installation** 

# 5.1 Introduction

Advantech offers a complete range of Device Driver and software supports for Windows programming developers. You can apply the Windows Device Drivers to the most popular Windows Programming tools, such as Visual C++, Visual Basic, Borland C++ Builder and Borland Delphi.

# **5.2 Driver Installation**

Insert the driver CD into your system's CD-ROM drive. You can see the ITA-2211 driver folder items.

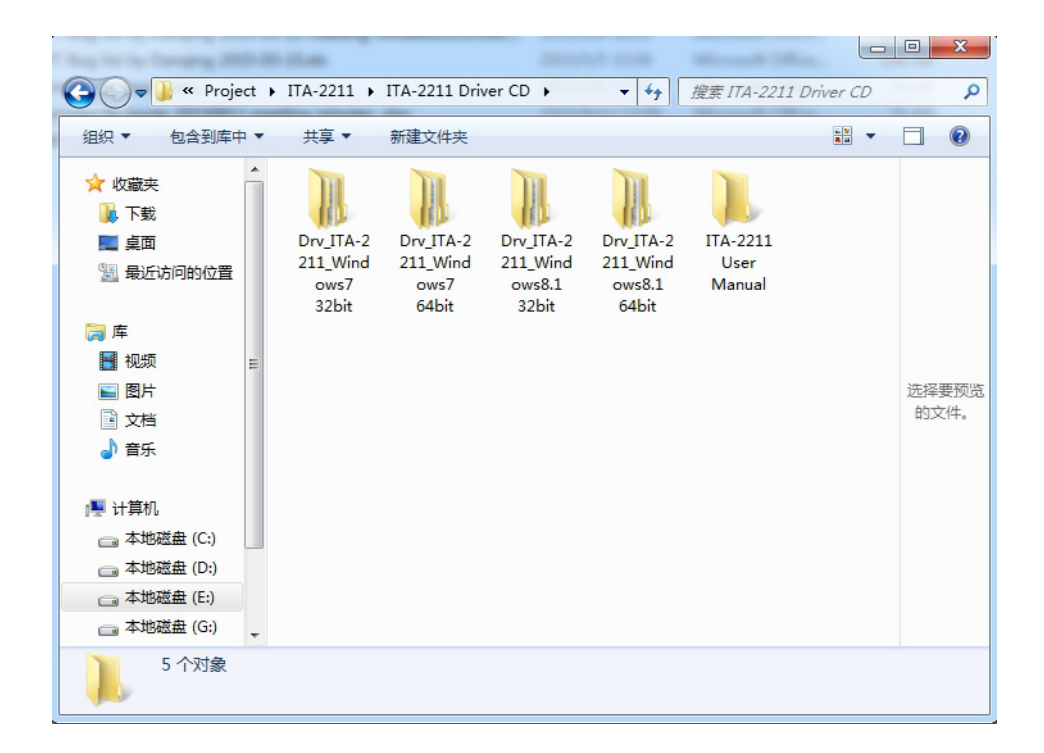

# 5.2.1 Chipset Windows Driver Setup

Insert the driver CD into your system's CD-ROM drive. You can see the driver folder items. Navigate to the "chipset" folder and click "Setup.exe" to complete the installation of the driver.

| the state         |                              |                    |              | • X   |
|-------------------|------------------------------|--------------------|--------------|-------|
| 🚱 🗢 📕 « Drv_ITA-2 | 2211_Windows7 32             | ▼ <b>↓</b> 搜索 Drv_ | Chipset      | ٩     |
| 组织 ▼   包含到库中 ▼    | 共享 ▼ 新建文件夹                   |                    |              |       |
| ☆ 收藏夹             | 名称 ^                         | 修改日期               | 类型           |       |
| 📜 下载              | 🔛 Chipset_10.0.22_Public.zip | 2014/8/14 14:50    | 360压缩 ZIP 文件 |       |
| ■ 桌面              | 🔮 mup.xml                    | 2014/8/6 15:59     | XML 文档       |       |
| 📃 最近访问的位置         | 🕼 SetupChipset.exe           | 2014/8/6 15:59     | 应用程序         |       |
|                   |                              |                    |              |       |
| 库                 |                              |                    |              |       |
| 🛃 视频 🛛 🗉          |                              |                    |              |       |
| ■ 图片              |                              |                    |              | 选择要预览 |
| 🖹 文档              |                              |                    |              | 的文件。  |
| 👌 音乐              |                              |                    |              |       |
|                   |                              |                    |              |       |
| 🌉 计算机             |                              |                    |              |       |
| 🕞 本地磁盘 (C:)       |                              |                    |              |       |
| 🕞 本地磁盘 (D:)       |                              |                    |              |       |
| 🕞 本地磁盘 (E:)       |                              |                    |              |       |
| 🧰 本地磁盘 (G:) 💡     | •                            |                    | •            |       |
| 3 个对象             |                              |                    |              |       |

# 5.2.2 VGA Windows Driver Setup

Insert the driver CD into your system's CD-ROM drive. You can see the driver folders items. Navigate to the "vga" folder and click "Setup.exe" to complete the installation of the driver.

| Q → W = Orv_I                                                                                          | □ □ X |                                    |                 |                |       |  |
|----------------------------------------------------------------------------------------------------|-------|------------------------------------|-----------------|----------------|-------|--|
| 组织 ▼ 🔤 打开                                                                                              | WC    | 新建文件夹                              |                 | :== •          |       |  |
| ☆ 收藏夹                                                                                                  | -     | 名称                                 | 修改日期            | 类型             |       |  |
| 🚺 下载                                                                                                   |       | 퉬 DisplayAudio                     | 2014/9/10 0:31  | 文件夹            |       |  |
| 📃 桌面                                                                                                   |       | \mu Graphics                       | 2014/9/10 0:31  | 文件夹            |       |  |
| 🖫 最近访问的位置                                                                                              |       | ICCS                               | 2014/9/10 0:31  | 文件夹            |       |  |
|                                                                                                    |       | 퉬 Lang                             | 2014/9/10 0:31  | 文件夹            |       |  |
| <b> </b> ] 库                                                                                           |       | 🗊 autorun.inf                      | 2014/9/10 0:31  | 安装信息           |       |  |
|                                                                                                    | -     | IIFxAPI.dll                        | 2006/11/2 23:21 | 应用程序扩展         |       |  |
|                                                                                                    | =     | 🞇 Intel_EMGD.WIN7_PC_Version_36_15 | 2014/12/9 17:24 | 360压缩 7Z 文件    |       |  |
|                                                                                                    |       | 🔮 mup.xml                          | 2014/9/10 0:31  | XML 文档         | 没有预览。 |  |
|                                                                                                    |       | 📋 readme.txt                       | 2014/9/24 10:20 | 文本文档           |       |  |
| ┛ 音乐                                                                                                   |       | 🐝 Setup.exe                        | 2014/9/10 0:32  | 应用程序           |       |  |
|                                                                                                    |       | Setup.if2                          | 2014/9/10 0:31  | IF2 文件         |       |  |
| 🖳 计算机                                                                                                  |       | 嶜 UsersGuide.pdf                   | 2014/3/5 4:24   | PDF-XChange Vi |       |  |
| 🥅 本地磁盘 (C:)                                                                                            |       |                                    |                 |                |       |  |
| 👝 本地磁盘 (D:)                                                                                            |       |                                    |                 |                |       |  |
| 👝 本地磁盘 (E:)                                                                                            |       |                                    |                 |                |       |  |
| 🥅 本地磁盘 (G:)                                                                                            | ÷     | •                                  |                 | 4              |       |  |
| Setup.exe         修改日期: 2014/9/10 0:32         创建日期: 2015/8/21 14:33           应用程序         大小: 973 KB |       |                                    |                 |                |       |  |

# 5.2.3 LAN Windows Driver Setup

Insert the driver CD into your system's CD-ROM drive. You can see the driver folders items. Navigate to the "lan" folder and click "Autorun.exe" to complete the installation of the drivers.

|                                                                                                    |                              |                 |                  | • X   |
|----------------------------------------------------------------------------------------------------|------------------------------|-----------------|------------------|-------|
| Coover a start of the start of the start of | N > intel_ethernet_18_3_cd > | ▼ ◆ 搜索 intel    | ethernet_18_3_cd | Q     |
| 组织 ▼ 🔤 打开                                                                                                    | 新建文件夹                        |                 |                  |       |
| ☆ 收藏夹                                                                                                    | 名称                           | 修改日期            | 类型               |       |
| 🗼 下载                                                                                                    | \mu APPS                     | 2015/8/21 14:35 | 文件夹              |       |
| 三 桌面                                                                                                    | PLATFORM                     | 2015/8/21 14:35 | 文件夹              |       |
| 🗐 最近访问的位置                                                                                                    | \mu PRO100                   | 2015/8/21 14:35 | 文件夹              |       |
|                                                                                                    | \mu PRO1000                  | 2015/8/21 14:35 | 文件夹              |       |
| □ ▲                                                                                                    | PROXGB                       | 2015/8/21 14:35 | 文件夹              |       |
| - 初5 -                                                                                                    | Autorun.exe                  | 2013/3/26 19:56 | 应用程序             |       |
|                                                                                                    | Autorun.inf                  | 2006/2/15 9:08  | 安装信息             |       |
|                                                                                                    | Autorun.ini                  | 2012/8/3 5:01   | 配置设置             | 没有预览。 |
|                                                                                                    | 💽 index.htm                  | 2013/4/17 11:45 | QQBrowser HT     |       |
| ┛ 音乐                                                                                                    | 📓 license.pdf                | 2012/3/8 2:39   | PDF-XChange Vi   |       |
|                                                                                                    | 📋 readme.txt                 | 2013/4/17 11:55 | 文本文档             |       |
| 🖳 计算机                                                                                                    | verfile.tic                  | 2013/5/14 0:26  | TIC 文件           |       |
| 🧰 本地磁盘 (C:)                                                                                                    | 📀 webnet.htm                 | 2011/10/14 5:26 | QQBrowser HT     |       |
| 🧰 本地磁盘 (D:)                                                                                                    |                              |                 |                  |       |
| 👝 本地磁盘 (E:)                                                                                                    |                              |                 |                  |       |
| 👝 本地磁盘 (G:)                                                                                                    | <                            |                 | •                |       |
| Autorun.exe 修改日期: 2013/3/26 19:56 创建日期: 2014/8/26 10:18<br>应用程序 大小: 8.62 MB                                                                                                    |                              |                 |                  |       |
|                                                                                                    |                              |                 |                  | -     |

# 5.2.4 Audio Windows Driver Installation

Insert the driver CD into your system's CD-ROM drive. You can see the driver folders items. Navigate to the "audio" folder and click "Win7\_Win8\_Win81\_R275.exe" to complete the installation of the drivers.

|                                                                                                    |      | the state                |                       |              |       |
|----------------------------------------------------------------------------------------------------|------|--------------------------|-----------------------|--------------|-------|
| 🕞 🗢 📕 « Drv_I                                                                                       | TA-2 | 211_Windows7 32bit       | ▼ <b>4</b> 9 搜索 Drv_A | udio         | ٩     |
| 组织 ▼ 📑 打开                                                                                           | 新    | 建文件夹                     |                       | •            |       |
| ☆ 收藏夹                                                                                               | ^    | 名称                       | 修改日期                  | 类型           |       |
| 🚺 下载                                                                                                |      | Win7_Win8_Win81_R275.exe | 2014/7/16 17:11       | 应用程序         |       |
| 🧫 桌面<br>🗐 最近访问的位置                                                                                   |      | Win7_Win8_Win81_R275.zip | 2014/9/16 9:29        | 360压缩 ZIP 文件 |       |
| <ul> <li>□ 库</li> <li>● 视频</li> <li>● 图片</li> <li>● 文档</li> <li>● 音乐</li> </ul>                     | ш    |                          |                       |              | 没有预览。 |
| <ul> <li>計算机</li> <li>本地磁盘 (C:)</li> <li>本地磁盘 (D:)</li> <li>本地磁盘 (E:)</li> <li>本地磁盘 (G:)</li> </ul> |      | 4                        |                       |              |       |
| Win7_Win7_Win7_Win7_Win7_Win7_Win7_Win7_                                                            | 8_Wi | *                        | 创建日期: 2014/8/         | 26 10:10     |       |

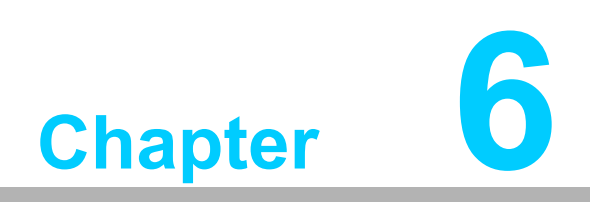

GPIO Programming Guide Please carefully read and study the below screenshots and source codes in blue. Please download specification of NXP Semiconductors PCA9554 for programming.

# 6.1 ITA-2211 Digital DIO Definition

See Section 2.3.6.

# 6.2 Configuration Sequence

ITA-2211's GPIO is realized through PCA9554 GPIO IC connected to ICH SMBUS. Therefore, the configuration and access to GPIO IC is completed by IO Space accessing to ICH SMBUS controller.

Below is the table of ICH SMBUS IO Space:

| SMB_BASE + Offset | Mnemonic  | REgister Name             | Default | Туре                        |
|-------------------|-----------|---------------------------|---------|-----------------------------|
| 00h               | HST_STS   | Host Status               | 00h     | R/WC, RO,<br>R/WC (special) |
| 02h               | HST_CNT   | Host Control              | 00h     | R/W, WO                     |
| 03h               | HST_CMD   | Host Command              | 00h     | R/W                         |
| 04h               | XMIT_SLVA | Transmit Slave<br>Address | 00h     | R/W                         |
| 05h               | HST_D0    | Host Data 0               | 00h     | R/W                         |
| 06h               | HST_D1    | Host Data 1               | 00h     | R/W                         |

For ITA-2211, IO address of the above SMB\_BASE is 0xF040.

The detailed SMBUS IO control access code, please refer to Chapter 3.

The corresponding SMBUS slave address of PCA9554 of GPIO 00 - GPIO 07 on ITA-2211 is 0x40 (8bit address):

GPIO 00 – GPIO 07: PCA9554 0x40 (IO0 – IO7)

Below is the sketch of PCA9554:

| Table 6.1: Pin Description |                                 |         |        |                                  |  |  |
|----------------------------|---------------------------------|---------|--------|----------------------------------|--|--|
| Symbol                     | Pin                             |         |        | Description                      |  |  |
|                            | DIP16, SO16,<br>SSOP16, TSSOP16 | HVQFN16 | SSOP20 |                                  |  |  |
| A0                         | 1                               | 15      | 6      | address input 0                  |  |  |
| A1                         | 2                               | 16      | 7      | address input 1                  |  |  |
| A2                         | 3                               | 1       | 9      | address input 2                  |  |  |
| 100                        | 4                               | 2       | 10     | input/output 0                   |  |  |
| IO1                        | 5                               | 3       | 11     | input/output 1                   |  |  |
| 102                        | 6                               | 4       | 12     | input/output 2                   |  |  |
| 103                        | 7                               | 5       | 14     | input/output 3                   |  |  |
| Vss                        | 8                               | 6       | 15     | supply ground                    |  |  |
| IO4                        | 9                               | 7       | 16     | input/output 4                   |  |  |
| 105                        | 10                              | 8       | 17     | input/output 5                   |  |  |
| 106                        | 11                              | 9       | 19     | input/output 6                   |  |  |
| 107                        | 12                              | 10      | 20     | input/output 7                   |  |  |
| INT                        | 13                              | 11      | 1      | interrupt output<br>(open-drain) |  |  |

Below is the diagram of PCA9554 register:

| Table 6.2: | Table 6.2: Command Byte |                             |  |  |  |  |
|------------|-------------------------|-----------------------------|--|--|--|--|
| Command    | Protocol                | Function                    |  |  |  |  |
| 0          | read byte               | Input Port register         |  |  |  |  |
| 1          | read/write byte         | Output Port register        |  |  |  |  |
| 2          | read/write byte         | Polarity Inversion register |  |  |  |  |
| 3          | read/write byte         | Configuration register      |  |  |  |  |

The command byte is the first byte to follow the address byte during a write transmission. It is used as a pointer to determine which of the following registers will be written or read.

PCA9554 has in all 4 registers to control GPIO.

### **Register 0 - Input Port register**

This register is a read-only port. It reflects the incoming logic levels of the pins, regardless of whether the pin is defined as an input or an output by Register 3. Writes to this register have no effect.

The default 'X' is determined by the externally applied logic level, normally '1' when no external signal externally applied because of the internal pull-up resistors.

| Table 6.3: Register 0 - Input Port Register Bit Description |        |           |       |                                              |
|-------------------------------------------------------------|--------|-----------|-------|----------------------------------------------|
| Bit                                                         | Symbol | Access    | Value | Description                                  |
| 7                                                           | 17     | read only | Х     |                                              |
| 6                                                           | 16     | read only | Х     |                                              |
| 5                                                           | 15     | read only | Х     |                                              |
| 4                                                           | 14     | read only | Х     | determined by externally applied logic level |
| 3                                                           | 13     | read only | Х     |                                              |
| 2                                                           | 12     | read only | X     |                                              |
| 1                                                           | 11     | read only | Х     |                                              |
| 0                                                           | 10     | read only | Х     | —                                            |

If one GPIO Pin is set to Input, you can read input value from the bit that register 0 corresponds to.

### **Register 1 - Output Port register**

This register reflects the outgoing logic levels of the pins defined as outputs by Register 3. Bit values in this register have no effect on pins defined as inputs. Reads from this register return the value that is in the flip-flop controlling the output selection, not the actual pin value.

| Table 6.4: Register 1 - Output Port Register Bit Description |        |        |       |                                                       |
|--------------------------------------------------------------|--------|--------|-------|-------------------------------------------------------|
| Bit                                                          | Symbol | Access | Value | Description                                           |
| 7                                                            | 07     | R      | 1*    |                                                       |
| 6                                                            | O6     | R      | 1*    |                                                       |
| 5                                                            | O5     | R      | 1*    | reflecte outgoing logic loyels of ning defined as out |
| 4                                                            | O4     | R      | 1*    | nuts by Register 3                                    |
| 3                                                            | O3     | R      | 1*    |                                                       |
| 2                                                            | 02     | R      | 1*    |                                                       |
| 1                                                            | 01     | R      | 1*    |                                                       |
| 0                                                            | 00     | R      | 1*    |                                                       |

If one GPIO Pin is set to Output, you can read input value from the bit that register 1 corresponds to.

### **Register 2 - Polarity Inversion register**

This register allows the user to invert the polarity of the Input Port register data. If a bit in this register is set (written with '1'), the corresponding Input Port data is inverted. If a bit in this register is cleared (written with a '0'), the Input Port data polarity is retained.

| Table 6.5: Register 2 - Polarity Inversion Register Bit Description |        |        |       |                                                       |
|---------------------------------------------------------------------|--------|--------|-------|-------------------------------------------------------|
| Bit                                                                 | Symbol | Access | Value | Description                                           |
| 7                                                                   | N7     | R/W    | 0*    | inverts polarity of Input Port register data          |
| 6                                                                   | N6     | R/W    | 0*    | 0 = Input Port register data retained (default value) |
| 5                                                                   | N5     | R/W    | 0*    | 1 = Input Port register data inverted                 |
| 4                                                                   | N4     | R/W    | 0*    |                                                       |
| 3                                                                   | N3     | R/W    | 0*    |                                                       |
| 2                                                                   | N2     | R/W    | 0*    |                                                       |
| 1                                                                   | N1     | R/W    | 0*    |                                                       |

| Tab | e 6.5: | Register 2 - | - Polarity | Inversion Register Bit Description |
|-----|--------|--------------|------------|------------------------------------|
| 0   | N2     | R/W          | 0*         |                                    |

If one GPIO Pin is set to Input, you can control the polarity of input pin from the bit that register 2 corresponds to.

### **Register 3 - Configuration register**

This register configures the directions of the I/O pins. If a bit in this register is set, the corresponding port pin is enabled as an input with high-impedance output driver. If a bit in this register is cleared, the corresponding port pin is enabled as an output. At reset, the I/Os are configured as inputs with a weak pull-up to VDD.

| Table 6.6: Register 3 - Configuration Register Bit Description |        |        |       |                                                 |
|----------------------------------------------------------------|--------|--------|-------|-------------------------------------------------|
| Bit                                                            | Symbol | Access | Value | Description                                     |
| 7                                                              | C7     | R/W    | 1*    | configures the directions of the I/O pins       |
| 6                                                              | C6     | R/W    | 1*    | 0 = corresponding port pin enabled as an output |
| 5                                                              | C5     | R/W    | 1*    | 1 = corresponding port pin configured as input  |
| 4                                                              | C4     | R/W    | 1*    |                                                 |
| 3                                                              | C3     | R/W    | 1*    |                                                 |
| 2                                                              | C2     | R/W    | 1*    |                                                 |
| 1                                                              | C1     | R/W    | 1*    |                                                 |
| 1                                                              | C0     | R/W    | 1*    |                                                 |

Register 3 is used to set each GPIO as Input or Output:

If the bit is '0', the corresponding GPIO pin is set as Ouput; If the bit is '1', the corresponding GPIO pin is set as Input.

### Example:

Here take ITA-2211 as an example. Assume GPIO 00 is set as Output and GPIO 7 is set as Input, with two pins interconnected, how to set the corresponding register? GPIO 00 corresponds to PCA9554 0x40 IO0, while GPIO 07 corresponds to PCA9554 0x40 IO7.

### Set GPIO 00 as Output:

- 1. Read SMBUS slave 0x40 register 3 byte value;
- 2. Set bit 0 of the value read in step 1 as 0 and write it to SMBUS slave 0x40 register 3;
- 3. Read SMBUS slave 0x40 register 1 byte value;
- 4. Set bit 0 of the value read in step 3 as 0 or 1 according to low or high of the output value, then write it back to SMBUS slave 0x40 register 1.

### Set GPIO 07 as Input:

- 1. Read SMBUS slave 0x40 register 3 byte value;
- 2. Set bit 7 of the value read in step 1 as 1 and write it to SMBUS slave 0x40 register 3;
- 3. Read SMBUS slave 0x40 register 0 byte value;
- 4. Decide low or high of the input value through bit7 value read in step3.

# 6.3 Function Call for Reference

#define SMBUS PORT 0xF040//SMB BASE?0xF040

### ICH SMBUS Access Code

(The following code is realized by simulating the access of BIOS to SMBUS. It uses Borand C++ 3.1 for compiling and is successfully tested under DOS (So far, it is not tested under other OS).

```
typedefunsigned char BYTE;
BYTE smbus read byte (BYTE addr, BYTE offset)
// Read SMBUS Register byte value. Read one byte value each
time. addr is slave address (such as 0x40), and offset is
register offset.
{
     int i;
     BYTE data;
     outportb(SMBUS PORT + 4, (addr | 1));// Write
                                                    slave
address to SMB BASE + 4 (When reading, bit 0 of slave address
should be set as 1, so here addr | 1 is available)
     newiodelay();//delay
     newiodelay();//delay
     chk smbus ready();// Whether SMBUS is ready
     outportb(SMBUS PORT + 3, offset);// Write register off-
set to SMB BASE + 3
     newiodelay();//delay
     newiodelay();//delay
     outportb(SMBUS PORT + 2, 0x48);// Write SMBUS command to
SMB BASE + 2. 0x48 means starting byte data transmission
     newiodelay();//delay
     newiodelay();//delay
     for (i = 0; i <= 0x100; i++)
     {
         newiodelay();//longer delay
     }
     chk smbus ready();//Whether SMBUS is ready
     return(inportb(SMBUS PORT + 5));// Byte value read from
SMB BASE + 5
}
```

### 

void smbus\_write\_byte(BYTE addr, BYTE offset, BYTE value)
// Write SMBUS Register byte value. Write one byte value each
time. addr is slave address (such as 0x40), and offset is
register offset.

{

```
int i;
```

outportb(SMBUS\_PORT + 4, addr);// Write slave address to SMB\_BASE + 4 (When writing, slave address bit 0 should be set as 0)

moredelay();//longer delay
moredelay();//longer delay

chk smbus ready();//Whether SMBUS is ready

outportb(SMBUS\_PORT + 3, offset);// Write register offset to SMB\_BASE + 3 moredelay();//longer delay

moredelay();//longer delay

```
outportb(SMBUS_PORT + 5, value);//Write data value to
SMB_BASE + 5
moredelay();//longer delay
```

moredelay();//longer delay

```
outportb(SMBUS_PORT + 2, 0x48);// Write SMBUS command to
SMB_BASE + 2. 0x48 means starting byte data transmission.
moredelay();//longer delay
moredelay();//longer delay
for (i = 0; i <= 0x100; i++)</pre>
```

```
newiodelay();//longer delay
}
```

chk\_smbus\_ready();//?Whether SMBUS is ready

}

{

## 

int chk\_smbus\_ready()

//To decide whether SMBUS is ready or has completed the action, you should wait for a long time to check whether SMBUS has successfully transmitted the command. Since error may rarely occurs, BIOS code does not make judgement on the return value of this function in read and write of SUMBUS byte.

```
{
     int i, result = 1;
     BYTE data;
     for (i = 0; i <= 0x800; i++)
     {
         //SMB BASE + 0 is SMBUS status value
         data = inportb(SMBUS PORT);//Read
                                         SMBUS
                                                  status
value once
         data = check_data(SMBUS_PORT);//Read SMBUS status
value several timesoutportb(SMBUS PORT, data);//?Write
                                                   back
SMBUS status value which will clear status value (Write 1 to
the corresponding bit means clearing status)
         if (data & 0x02)
         {
            //If bit 1 is set (which means the command is
completed), SMBUS is ready
             result = 0;//SMBUS ready
             break;
         }
         if (!(data & 0xBF))
             //If all bits are 0 except bit 2 (which means
         {
error occurs on SMBUS), SMBUS is ready
             result = 0;//SMBUS ready
             break;
         }
         if (data & 0x04)
             //If bit 2 is set (which means error occurs on
         {
SMBUS), error occurs on SMBUS which is rarely the case
             result = 1;//SMBUS error
             break;
         }
     }
     returnresult;
}
BYTE
    check data(WORD addr)
{
     int i;
     BYTE data;
     for(i = 0; i <= 6; i++)
```

```
{
        data = inportb(addr);
        if (data != 0)
           break;
     }
     returndata;
}
void newiodelay()
//Shorter delay
     outportb(0xeb, 0);//IO port 0xeb No real device occu-
pies. Write a value to this port can realize delay function.
You can also choose other method according to the real situa-
tion.
}
void moredelay()
//Longer delay
     int i;
     for (i = 0; i < 20; i++)
        outportb(0xeb, 0);//IO port 0xeb No real device
occupies. Write a value to this port can realize delay func-
tion. You can also choose other method according to the real
situation.
     }
}
*******
GPIO Simcodes
(Here GPIO 00 and GPIO 07 in Chapter 2 are taken as examples)
Output High to GPIO 00:
     data = smbus read byte(0x40, 0x03);// Read slave 0x40
register 3 byte
     data &= 0xfe;//bit 0 is set as 0
     smbus write byte(0x40, 0x03, data)//Write back. GPIO 00
is set for output
     data = smbus read byte(0x40, 0x01)//Read
                                              0x40
                                       slave
register 1
     data |= 0 \times 01; //bit 0 is set as 1 which stands for high
```

57

smbus\_write\_byte(0x40, 0x01, data)//Write back. Output high value

Read Input Value from GPIO 07:

data = smbus\_read\_byte(0x40, 0x03);//Read slave 0x40
register 3 byte

data |= 0x80;//bit 7??1

smbus\_write\_byte(0x40, 0x03, data)//Write back. GPIO 07 is set for input

data = smbus\_read\_byte(0x40, 0x00)//Read slave 0x40 register 0. Then, the response value of bit 7 should know whether the input is low or high

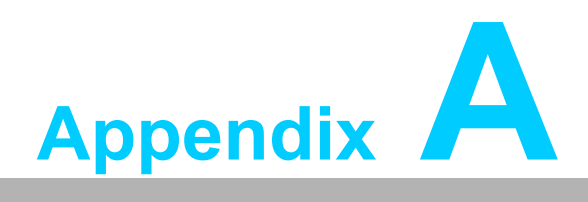

Programming the Watchdog Timer

# A.1 Programming the Watchdog Timer

The ITA-2211's watchdog timer can be used to monitor system software operation and take corrective action if the software fails to function within the programmed period. This section describes the operation of the watchdog timer and how to program it.

# A.1.1 Watchdog Timer Overview

The watchdog timer is built into the super I/O controller SMSC SCH3114. It provides the following user-programmable functions:

- Can be enabled or disabled via user program
- Timer can be set from 1 to 255 seconds or 1 to 255 minutes
- Generates an interrupt or resets signal if the software fails to reset the timer before time-out

# A.1.2 Programming the Watchdog Timer

The I/O port address of the watchdog timer is 680h (hex).

| Address: 680h (hex) |            |                                                                                                    |  |
|---------------------|------------|----------------------------------------------------------------------------------------------------|--|
| Register Shift      | Read/Write | Description                                                                                                    |  |
| 65 (hex)            | write      | Set seconds or minutes as units for the timer.<br>Write 0 to bit 7: set second as counting unit. [default]<br>Write 1 to bit 7: set minutes as counting unit.                                                                                                    |  |
| 66 (hex)            | write      | 0: Stop timer [default]<br>01~FF (hex): The amount of the count, in seconds or min-<br>utes, depends on the value set in register 65 (hex). This<br>number decides how long the watchdog timer waits for<br>strobe before generating an interrupt or reset signal. Writing<br>a new value to this register can reset the timer to count with<br>the new value. |  |
| 67 (hex)            | read/write | Configure watchdog timer<br>Bit 1:Write 1 to enable keyboard to reset the timer, 0 to dis-<br>able. [default]<br>Bit 2: Write 1 to enable mouse to reset the timer, 0 to dis-<br>able.[default]<br>Bit 7~4: Set the interrupt mapping of watchdog timer:<br>1111=IRQ15                                                                                         |  |
|                     |            | 0011=IRQ3<br>0010=IRQ2<br>0001=IRQ1<br>0000=Disable [default]                                                                                                    |  |
| 68 (hex)            | read/write | Control watchdog timer<br>Bit0: Read watchdog state; 1=Timer timeout<br>Bit2: Write 1 to immediately generate timeout signal, and<br>automatically return to 0 (Write only).<br>Bit3: Writer 1 to allow triggering of timer timeout when P20<br>is effective, 0 to disable. [default]                                                                          |  |

### Table A.1: Watchdog Timer Registers
## A.1.3 Example Program

Enable watchdog timer and set 10 sec. as timeout interval 1. Mov dx,A65h ; Select register 65h, watchdog timer I/O port address A00h+ register shifts 65h Mov al,80h ; Set second as counting unit Out dx.al Mov dx,A66h : Select register 66h, watchdog timer I/O port address A00h+ register shift 66h Mov al,10 ; Set timeout interval as 10 seconds and start counting Out dx.al ;-----Enable watchdog timer and set 5 min. as timeout interval 2. Mov dx,A65h ; Select register 65h, watchdog timer I/O port address A00h+ register shifts 65h Mov al,00h ; Set minute as counting unit Out dx,al Mov dx,A66h ; Select register 66h, watchdog timer I/O port address A00h+ register shifts 66h Mov al.5 :Set timeout interval as 5 minutes and start counting Out dx.al :-----Enable watchdog timer to be reset by mouse 3 Mov dx,A67h ; Select register 67h, watchdog timer I/O port address A00h+ register shifts 67h In al.dx Or al.4h ; Enable watchdog timer to be reset by mouse Out dx.al ·-----Enable watchdog timer to be reset by keyboard 4. \_\_\_\_\_ Mov dx,A67h : Select register 67h, watchdog timer I/O port address A00h+ register shifts 67h

In al,dx ; Enable watchdog timer to be reset by keyboard Or al,2h

Out dx,al

.

5. Generate a time-out signal without timer counting

Mov dx,A68h ; Select register 68h, watchdog timer I/O port address A00h+ register shifts 68h In al,dx Or al.4h ; Generate a time-out signal Out dx,al ·-----

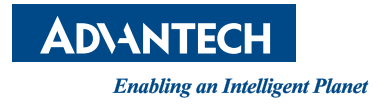

## www.advantech.com

Please verify specifications before quoting. This guide is intended for reference purposes only.

All product specifications are subject to change without notice.

No part of this publication may be reproduced in any form or by any means, electronic, photocopying, recording or otherwise, without prior written permission of the publisher.

All brand and product names are trademarks or registered trademarks of their respective companies.

© Advantech Co., Ltd. 2015